# An introduction to ChIP-seq analysis with Galaxy

Sebastian Schmeier

Institute of Natural and Mathematical Sciences Massey University Auckland, New Zealand http://sschmeier.com s.schmeier@gmail.com

2016-03-23

# Contents

| An introduction to ChIP-seq analysis with Galaxy | 3  |
|--------------------------------------------------|----|
| 1.0 Preface                                      | 3  |
| 1.1 Overview                                     | 3  |
| 1.2 The task at hand                             | 3  |
| 1.3 Log into Galaxy                              | 4  |
| 1.4 Create a new history                         | 6  |
| 1.5 Loading the data                             | 7  |
| 1.6 Investigate the data                         | 9  |
| 1.7 Quality assessment                           | 11 |
| 1.7.1 FastQC                                     | 11 |
| 1.7.2 Read filtering                             | 12 |
| 1.7.3 Quality trimming                           | 14 |
| 1.8 Mapping reads                                | 15 |
| 1.8.1 Bowtie2                                    | 16 |
| 1.8.2 Post-mapping processing                    | 18 |
| 1.9 Peak calling                                 | 21 |
| 1.9.1 MACS                                       | 21 |
| 2.0 Post-processing                              | 24 |
| 2.1 Overlap peaks with promoter regions          | 24 |
| 2.1.1 Get genes                                  | 24 |
| 2.1.2 Get promoter                               | 25 |
| 2.1.3 Join                                       | 26 |
| 2.2 Enrichment analysis (genes) with Enrichr     | 27 |
| 2.3 Enrichment analysis (peaks) with GREAT       | 31 |
| 2.4 Visualisation                                | 33 |
| 2.5 Motif finding                                | 35 |
| 2.5.1 Find the peak center                       | 36 |
| 2.5.2 Get flanking regions                       | 38 |
| 2.5.3 Extract fasta-sequence                     | 39 |
| 2.5.4 Run MEME-ChIP                              | 39 |
| 2.6 References                                   | 41 |
| 2.7 Web links                                    | 41 |

# An introduction to ChIP-seq analysis with Galaxy

# 1.0 Preface

In this brief tutorial we will learn how to use the excellent tool Galaxy (http://galaxyproject.org/) to analyse data from a chromatin immunoprecipitation followed by sequencing (ChIP-seq) experiment. It is part of a series of introductory tutorials that can be found at http://sschmeier.github.io/bioinf-workshop/.

A PDF-version of this tutorial can be downloaded here or at http://sschmeier.github.io/bioinf-workshop/galaxy-chipseq/doc/Galaxy-ChIPseq-Introduction\_sschmeier.pdf

Two accompanying lectures for this tutorial are available:

- 1. ChIP-seq introduction (http://dx.doi.org/10.6084/m9.figshare.1545468).
- 2. ChIP-seq data processing (http://dx.doi.org/10.6084/m9.figshare.1554130).

# 1.1 Overview

In this brief tutorial we will learn how to use the excellent tool Galaxy to analyse ChIP-seq data. If you are new to Galaxy, you might want to start with the Galaxy introductory tutorial (http://sschmeier.github.io/bioinf-workshop/ #!galaxy-intro/).

# 1.2 The task at hand

The overall purpose in this tutorial is to:

- Understand better the Galaxy system (1.3-1.4).
- Understand how to get your data of interest into the system (1.5).
- Understand how to quality control your sequencing data (1.7).
- Understand how to map sequence reads to a reference genome (1.8).
- Post-mapping processing to clean the data before peak calling (1.8.2)
- Understand how to call ChIP-peaks based on the mapped reads (1.9).
- Understand how to gather additional information about you data (2.0).

In order to develop an understanding of the points above, you will run through the workflow to analyse ChIP-seq data (see *Figure 1*):

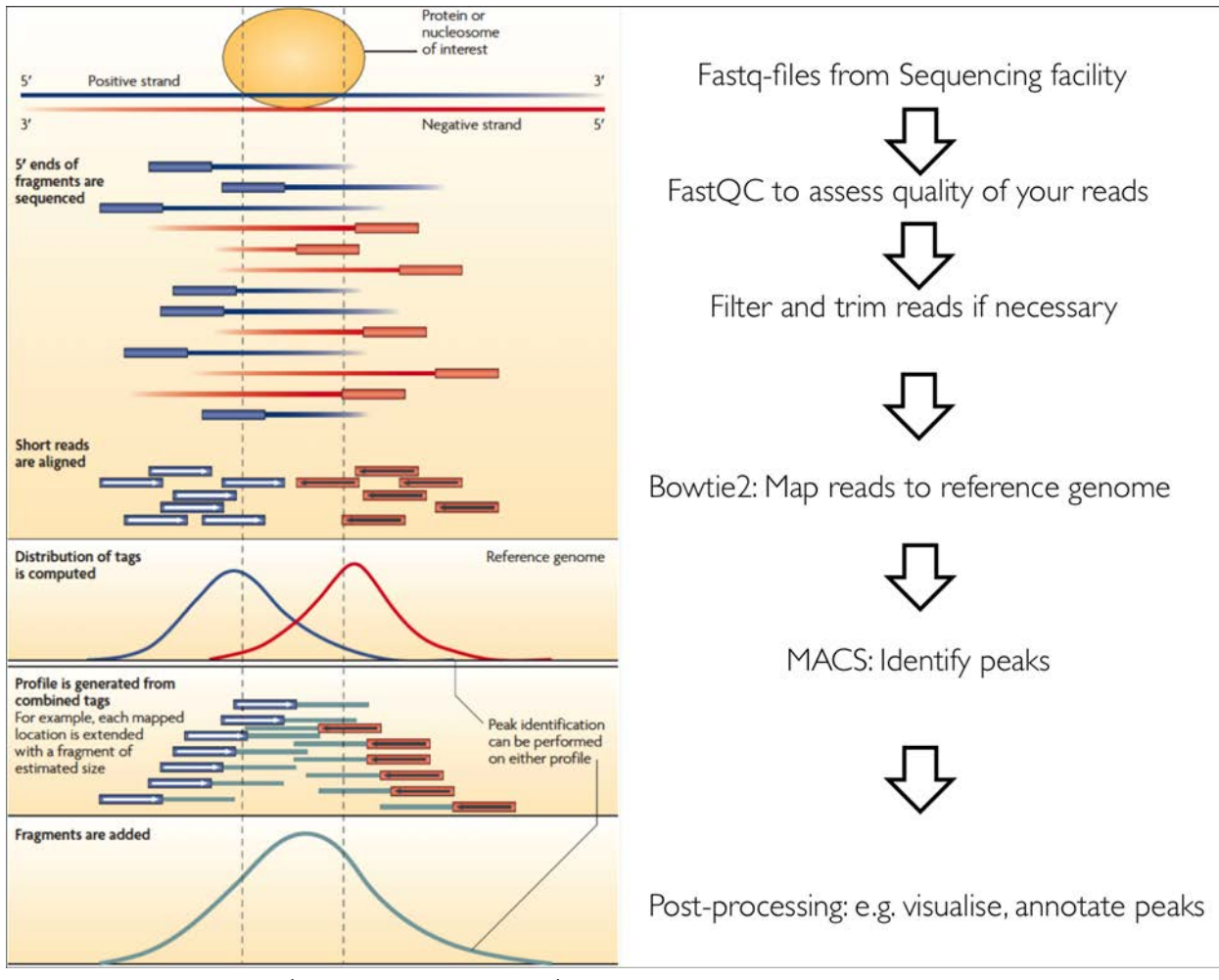

Figure 1: ChIP-workflow (adjusted from Park2009).

The individual tasks are:

- $1. \ \ \text{Load the dataset}.$
- $2. \ \ Quality \ assess \ the \ reads.$
- 3. Map the reads to the genome using Bowtie2.
- 4. Call peaks using MACS.
- 5. Run Enrichr with genes and GREAT with the peak regions to find enriched annotations.
- 6. Visualise the peaks in UCSC browser.
- 7. Prepare peak data and use MEME to find TFBS motifs.

# 1.3 Log into Galaxy

First, go to https://usegalaxy.org/ and log into your Galaxy account (see Figure 2 and Figure 3).

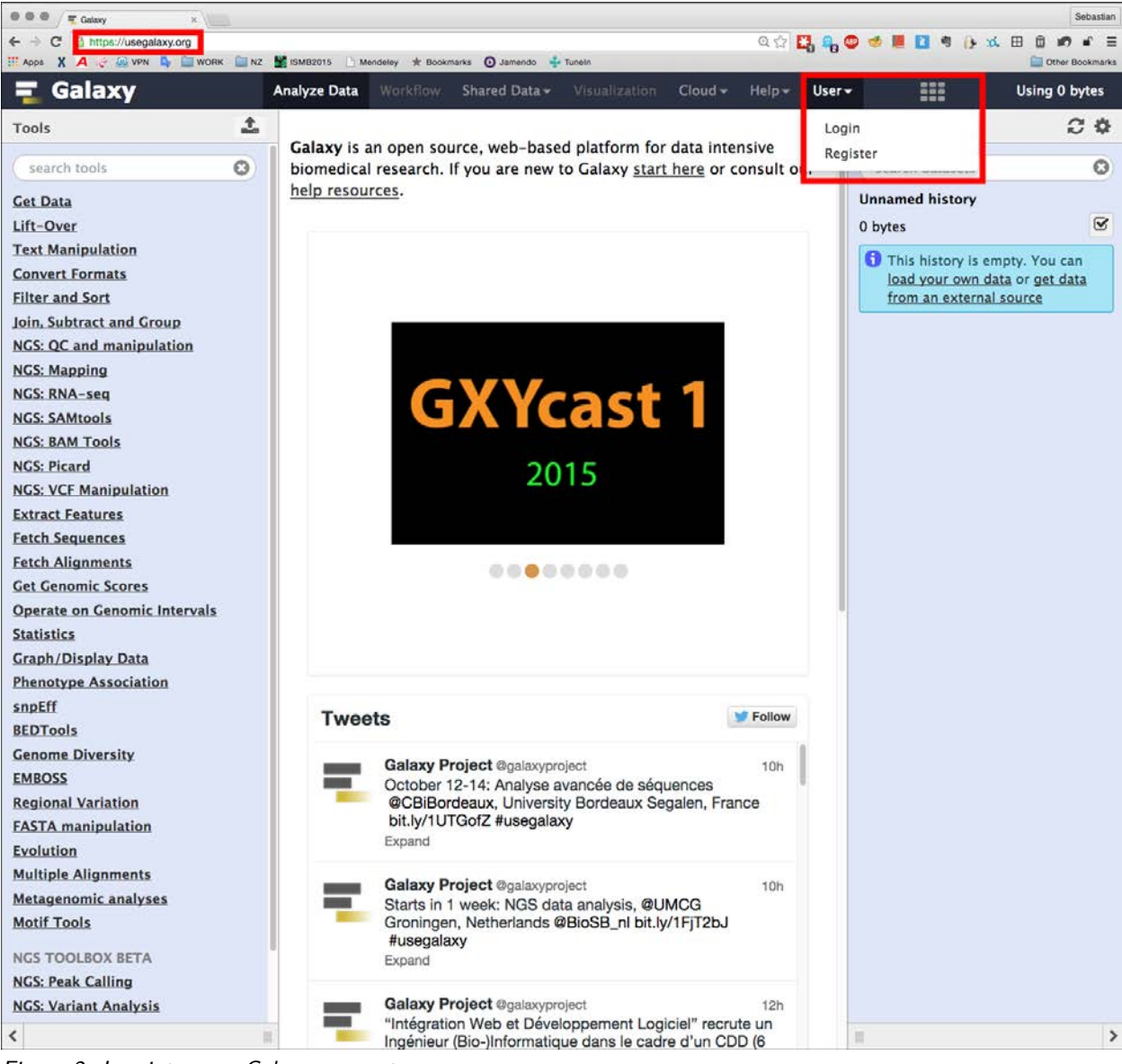

Figure 2: Log into your Galaxy account.

| ng Galaxy                                                                                                    | Analyze Data Workflow Shared Data - Visualization Cloud - Help - Use                            | - Using 0 bytes                                                                             |
|----------------------------------------------------------------------------------------------------|-------------------------------------------------------------------------------------------------|---------------------------------------------------------------------------------------------|
| Tools                                                                                                    | Login                                                                                           | History C 🌣                                                                                 |
| search tools                                                                                                    | Username / Email Address:                                                                       | search datasets                                                                             |
| <u>Get Data</u><br><u>Lift-Over</u>                                                                                                    | Password:                                                                                       | Unnamed history<br>0 bytes                                                                  |
| Inte-Over<br>Text Manipulation<br>Convert Formats<br>Filter and Sort<br>Join, Subtract and Group<br>NGS: QC and manipulation<br>NGS: Mapping<br>NGS: RNA-seq<br>NGS: SAMtools<br>NGS: BAM Tools<br>NGS: Picard<br>NGS: VCF Manipulation<br>Extract Features<br>Fetch Sequences<br>Fetch Alignments<br>Get Genomic Scores | Forgot password? Reset here Login OpenID Login OpenID URL:                                      | This history is empty. You can<br>load your own data or get data<br>from an external source |
|                                                                                                    | Or, authenticate with your Google + account. Login Terms and Conditions for use of this service |                                                                                             |

Figure 3: Log into your Galaxy account with your credentials.

# 1.4 Create a new history

Create a new history (see Figure 4) and rename it to something useful (see Figure 5).

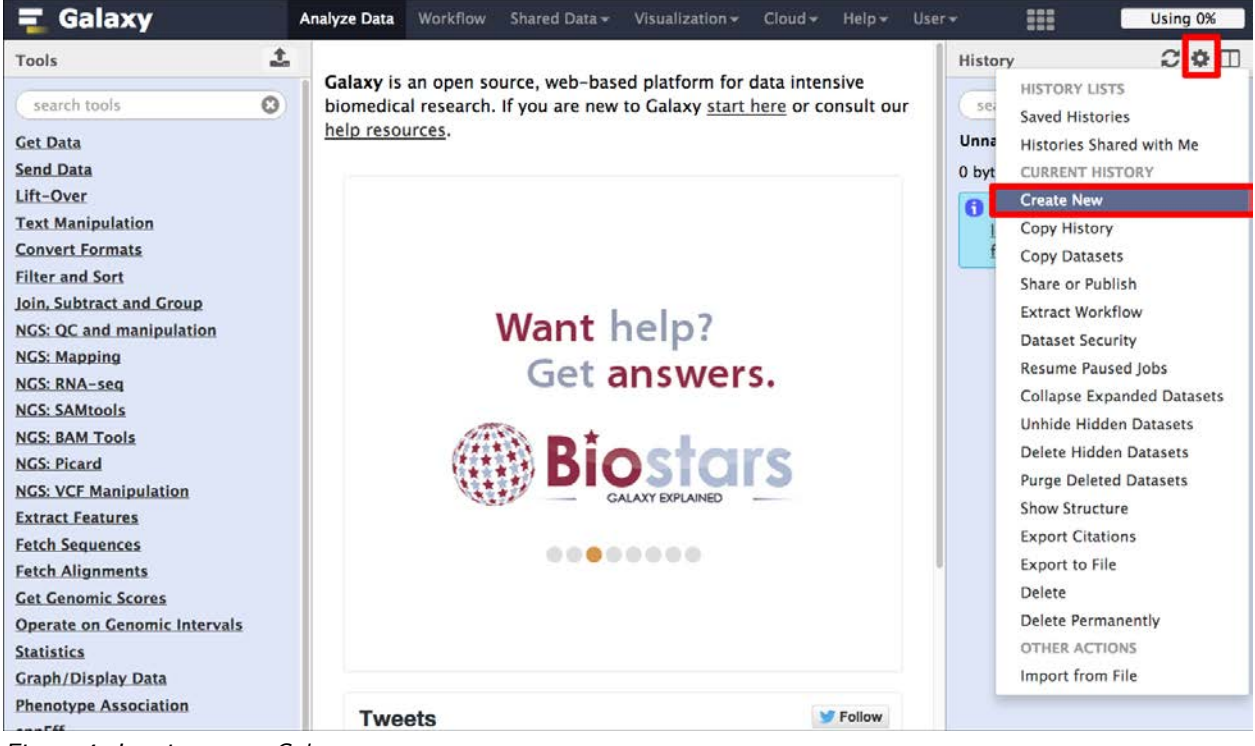

Figure 4: Log into your Galaxy account.

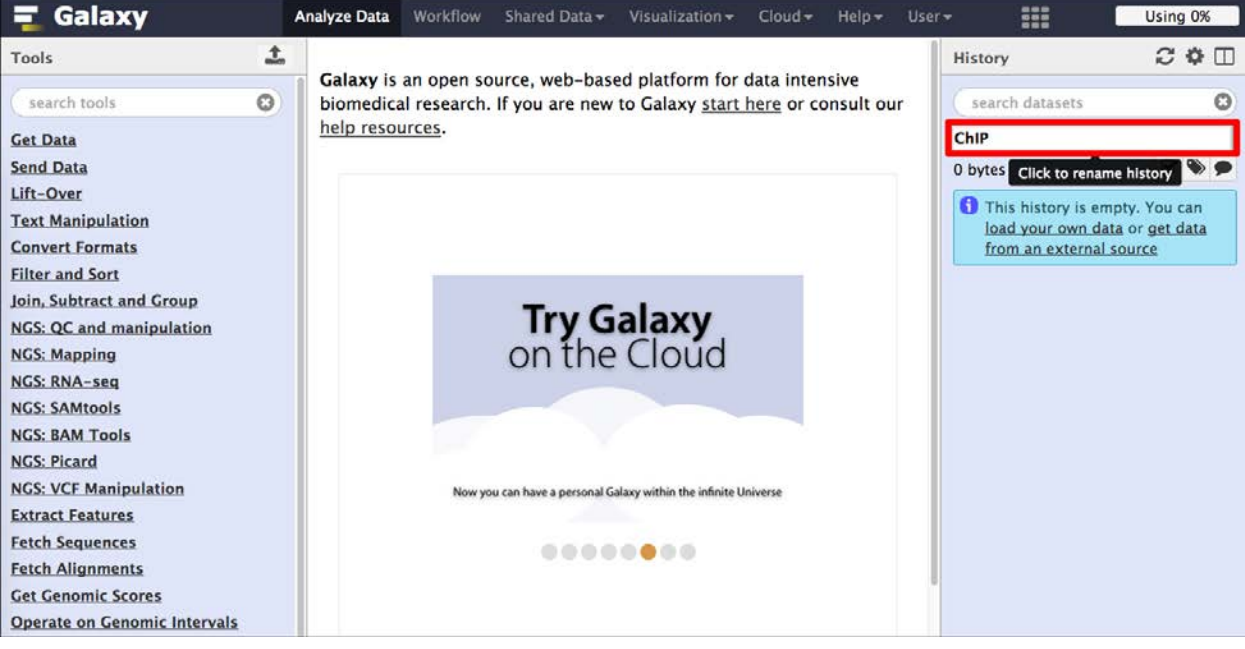

Figure 5: Log into your Galaxy account with your credentials.

## 1.5 Loading the data

We are going to use some Shared Data from the Galaxy Demonstration dataset.

- 1. Click on the *Shared Data* tab (see *Figure 6*).
- 2. Search for the Demonstration Datasets. (see Figure 7)

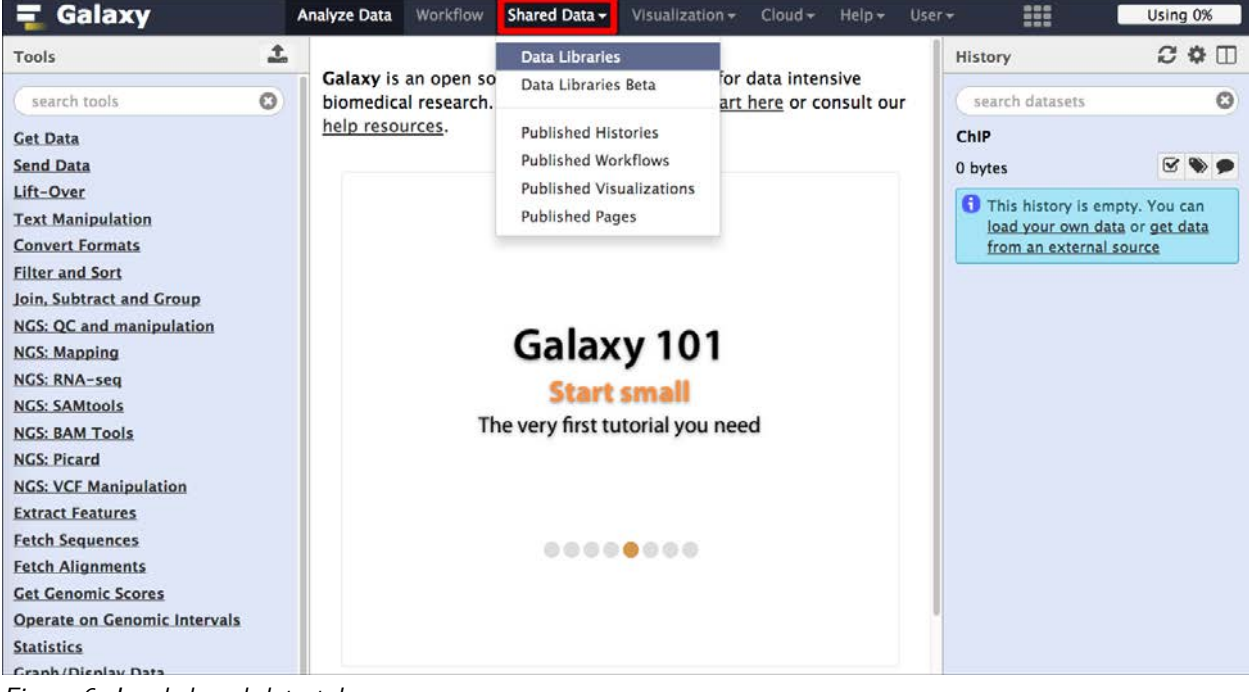

Figure 6: Load shared data tab.

| 🗧 Galaxy                                                               | Analyze Data               | Workflow           | Shared Data +                        | Visualization <del>•</del>   | Cloud -     | Help <del>-</del> | User <del>+</del> |                 | Using 0%          |
|------------------------------------------------------------------------|----------------------------|--------------------|--------------------------------------|------------------------------|-------------|-------------------|-------------------|-----------------|-------------------|
| Data Libraries                                                         |                            |                    |                                      |                              |             |                   |                   |                 |                   |
| search dataset name, info, message,                                    | dbkey <b>Q</b>             |                    |                                      |                              |             |                   |                   |                 |                   |
| Advanced Search                                                        |                            |                    |                                      |                              |             |                   |                   |                 |                   |
| Data library name↓                                                     |                            | Data li            | brary descriptio                     | n                            |             |                   |                   |                 |                   |
| 1000 Genomes                                                           |                            | Data fr            | om the 1000 Ger                      | nomes Project FTP            | site        |                   |                   |                 |                   |
| AC-exome                                                               |                            |                    |                                      |                              |             |                   |                   |                 |                   |
| Bushman                                                                |                            | Data fo            | or two papers abo                    | out the Khoisan an           | d other pop | oulations.        |                   |                 |                   |
| Charts Example Data                                                    |                            |                    |                                      |                              |             |                   |                   |                 |                   |
| ChIP-Seq Mouse Example                                                 |                            | Data u             | sed in examples                      | that demonstrate             | analysis of | ChIP-Seq          | data              |                 |                   |
| Chobi                                                                  |                            |                    |                                      |                              |             |                   |                   |                 |                   |
| CloudMap                                                               |                            | Contai             | ns userguide, ref                    | erence files, and c          | onfiguratio | n files for       | the Cloudm        | ap WGS analysis | s pipeline        |
| Codon Usage Frequencies                                                |                            |                    |                                      |                              |             |                   |                   |                 |                   |
| Coleman                                                                |                            | IonPGN             | 4                                    |                              |             |                   |                   |                 |                   |
| Datalmport-00107dec-86f4-44f6-at<br>cb20d69c2fe9@createprivatelibrarye | f87–<br>xample.com         |                    |                                      |                              |             |                   |                   |                 |                   |
| Datalmport-ff2b1cbd-ded0-41b8-at<br>741f1534ceb8@createprivatelibrarye | f <u>db-</u><br>xample.com |                    |                                      |                              |             |                   |                   |                 |                   |
| Demonstration Datasets                                                 |                            | Demor              | nstration datasets                   | collected from va            | rious Galax | y tutorials       | 5                 |                 |                   |
| Denisovan sequences                                                    |                            | Files fr<br>2012 a | om 'A high-cove<br>and basic process | rage genome sequ<br>ed data. | ence from   | an archaic        | Denisovan         | Individual" Mey | er et al. Science |
| Erythroid Epigenetic Landscape                                         |                            | Dynam              | ics of the epigen                    | etic landscape dur           | ing erythro | id differer       | ntiation afte     | r GATA1 restora | ation             |

#### Figure 7: Look for the Demonstration Datasets.

Load the following 4 files: G1E CTCF, G1E\_ER4 CTCF, G1E ER4 input, G1E input (see Figure 8).

| 📮 Galaxy 🛛 🗛                          | nalyze Data Workfic                    | w Shared Data -           | Visualization <del>-</del> | Cloud <del>+</del> | Help <del>+</del> | User <del>-</del> | 200                               | Using 0%  |
|---------------------------------------|----------------------------------------|---------------------------|----------------------------|--------------------|-------------------|-------------------|-----------------------------------|-----------|
| Data Library "Demons                  | tration Data                           | sets"                     |                            |                    |                   |                   |                                   |           |
| 🖸 Name                                | Message                                |                           |                            |                    | 1                 | Data type         | Date uploaded                     | File size |
| Human RNA-seq: CHB ENCODE<br>Exercise | ■ Data on h1-hESC     Sequencing Works | and CD20 produced<br>hops | by ENCODE and u            | sed by the (       | СНВ               |                   |                                   |           |
| Mouse ChIP-seq: G1E CTCF binding      | Sample datasets f                      | om Hardison lab for       | ChIP-seq analysis          |                    |                   |                   |                                   |           |
| GIE CTCF (chr19) -                    |                                        |                           |                            |                    | f                 | astqsanger        | Sun Jan 11 18:38:58<br>2015 (UTC) | 29.2 MB   |
| G1E_ER4 CTCF (chr19) →                |                                        |                           |                            |                    | f                 | astqsanger        | Sun Jan 11 18:38:57<br>2015 (UTC) | 29.2 MB   |
| G1E_ER4 input (chr19) -               | None                                   |                           |                            |                    | ſ                 | astqsanger        | Sun Jan 11 18:38:58<br>2015 (UTC) | 3 17.1 MB |
| G1E input (chr19) 🗸                   |                                        |                           |                            |                    | f                 | astqsanger        | Sun Jan 11 18:38:59<br>2015 (UTC) | 28.5 MB   |
| For selected datasets: Import to      | current history 🗘                      | Go                        |                            |                    |                   |                   |                                   |           |

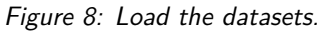

Once the files are loaded we can switch back to the analysis window by clicking *Analyze Data* tab (see *Figure 9*). We should find four datasets in the history panel (see *Figure 10*).

| n Galaxy An                                                     | alyze Data Workflow Shared Data                          | <ul> <li>Visualization - Cloud -</li> </ul> | Help 🗸 User 🕶 | 888                               | Using 0%  |
|-----------------------------------------------------------------|----------------------------------------------------------|---------------------------------------------|---------------|-----------------------------------|-----------|
| Data Library "Demonst<br>4 datasets imported into 1 history: Ch | ration Datasets"                                         |                                             |               |                                   |           |
| Name                                                            | Message                                                  |                                             | Data type     | Date uploaded                     | File size |
| Human RNA-seq: CHB ENCODE<br>Exercise                           | Data on h1-hESC and CD20 produce<br>Sequencing Workshops | ed by ENCODE and used by the                | СНВ           |                                   |           |
| Mouse ChIP-seq: G1E CTCF .                                      | Sample datasets from Hardison lab                        | for ChIP-seq analysis                       |               |                                   |           |
| G1E CTCF (chr19) 🗸                                              |                                                          |                                             | fastqsanger   | Sun Jan 11 18:38:58<br>2015 (UTC) | 29.2 MB   |
| G1E_ER4 CTCF (chr19) -                                          |                                                          |                                             | fastqsanger   | Sun Jan 11 18:38:57<br>2015 (UTC) | 29.2 MB   |
| G1E_ER4 input (chr19) -                                         | None                                                     |                                             | fastqsanger   | Sun Jan 11 18:38:58<br>2015 (UTC) | 17.1 MB   |
| G1E input (chr19) 🕶                                             |                                                          |                                             | fastqsanger   | Sun Jan 11 18:38:59<br>2015 (UTC) | 28.5 MB   |
| For selected datasets: Import to c                              | urrent history 💠 Go                                      |                                             |               |                                   |           |

Figure 9: Load the datasets.

| 🗧 Galaxy                                                           |      | Analyze Data | Workflow    | Shared Data <del>-</del> | Visualization - | Cloud - Help -      | Jser <del>v</del>          |                                          | Using 0%     |
|--------------------------------------------------------------------|------|--------------|-------------|--------------------------|-----------------|---------------------|----------------------------|------------------------------------------|--------------|
| Tools                                                              | 1    | Calannia     |             | ourse web bas            | ad platform for | data intensiva      | History                    |                                          | 200          |
| search tools                                                       | 0    | biomedica    | al research | . If you are new         | to Galaxy start | here or consult our | search                     | n datasets                               | (            |
| Get Data<br>Upload File from your comp                             | uter | help reso    | urces.      |                          |                 |                     | ChIP<br>4 shown<br>103.9 M | в                                        | <b>S B</b> 9 |
| UCSC Archaea table browser<br>EBI SRA ENA SRA                      | e.   |              |             |                          |                 |                     | 4: G1E in                  | n <u>put (chr19)</u><br>R4 input (chr19) | • / :        |
| <u>BioMart</u> Central server<br><u>GrameneMart</u> Central server |      |              |             | Try G                    | ialaxy          |                     | 2: G1E_E                   | R4 CTCF (chr19)                          | • *          |
| Elymine server<br>modENCODE fly server                             |      |              |             | onthe                    | Cloud           |                     | <u>1: G1E C</u>            | <u>TCF (chr19)</u>                       | • / :        |
| modENCODE modMine serve                                            | er   |              |             |                          |                 |                     |                            |                                          |              |

Figure 10: Loaded data in history panel

Alternatively, you can download the data chipdata.zip or (~40MB) from http://sschmeier.github.io/bioinf-workshop/galaxy-chipseq/data/chipdata.zip, unzip it and upload the files to the Galaxy history.

Hint! Should you need to refresh how to upload data to Galaxy, have a look at the Galaxy introductory tutorial (http://sschmeier.github.io/bioinf-workshop/#!galaxy-intro/)).

# 1.6 Investigate the data

The four files that we have now in our history are: G1E CTCF, G1E\_ER4 CTCF, G1E ER4 input, G1E input. A closer look reveals that they are in fastq-sanger format (see *Figure 11* and *Figure 12*).

| 🗧 Galaxy                       | Analyze Data Workflow Shared Data + Visualization + Cloud + Help + User              | -                                              | Using 0%                  |
|--------------------------------|--------------------------------------------------------------------------------------|------------------------------------------------|---------------------------|
| Tools                          |                                                                                      | History                                        | 200                       |
| search tools                   | This dataset is large and only the first megabyte is shown below.<br>Show all   Save | search datasets                                | 0                         |
| Get Data                       |                                                                                      | ChIP                                           |                           |
| Upload File from your computer | @HWUSI-EAS610:2:1:4:959#0/1                                                          | 4 shown                                        |                           |
| UCSC Main table browser        | GATTAATTGGCTGGCGGGCACATACAGGGGCTC<br>+                                               | 103.9 MB                                       | 8 % 9                     |
| UCSC Archaea table browser     | >1A@98BBABA@@@<3=):?0928967779;:&-9;<br>@HWUSI-EAS610:2:1:4:677#0/1                  | 4: G1E input (chr19)                           | • * ×                     |
| EBI SRA ENA SRA                | AGGAACTCGAGGCAGNAACTGAAGCAGGAACACAGC                                                 | 28.5 Mb                                        | View data                 |
| BioMart Central server         | +<br>BCCBBCCBCCCCBA=\$9AABCBBCA7BBBE>E>AAA                                           | format: fastqsanger                            | database: mm9             |
| GrameneMart Central server     | <pre>@HWUSI-EAS610:2:1:4:1092#0/1</pre>                                              | 802                                            | • •                       |
| Elymine server                 | +                                                                                    | @HWUSI-EAS610:2:1:4:9                          | 59#0/1                    |
| modENCODE fly server           | 29@B;749@=1.5<4==/)/7?BB@5>5<=9027##<br>@HWUSI-EAS610:2:1:5:1009#0/1                 | GATTAATTGGCTGGCTGTGGG                          | GACATACAGGGGCTC           |
| modENCODE modMine server       | AAACGTTGTCTTTCTGTCATAGTACTGTGGACTTAA                                                 | >1A098BBABA000<3=):?0                          | 928967779;:&-9;           |
| MouseMine server               | +<br>=>CB?ABB@BA <abbb==8@<>&gt;36&gt;:@5@=?=&lt;3?@</abbb==8@<>                     | @HWUSI-EAS610:2:1:4:6<br>AGGAACTCGAGGCAGNAACTG | 77#0/1<br>AAGCAGGAACACAGC |
| <u>Ratmine</u> server          | @HWUSI-EAS610:2:1:5:166#0/1<br>GATTGGAGATATGGTTGGTGGCCCAGCTGT                        | 3: C1E ER4 input (chr                          | 19)                       |
| YeastMine server               | +                                                                                    | J. GAL_ERY INPACTON                            |                           |
| modENCODE worm server          | BB??BBAAAA?BB>>7=?AA?9?==??<7>4?;1>5<br>@HWUSI-EAS610:2:1:5:1797#0/1                 | 2: GIE_ER4 CTCF (chr                           | 19) 👁 🖋 🗙                 |
| WormBase server                | GAACATTTGGAGAAAAGGGTTTATTTCAAATTATAC                                                 | 1: G1E CTCF (chr19)                            | • / ×                     |
| ZebrafishMine server           | +                                                                                    |                                                |                           |

Figure 11: Information about the data.

| FastQ-form                       | nat                               |                                        |                                                                  |
|----------------------------------|-----------------------------------|----------------------------------------|------------------------------------------------------------------|
|                                  |                                   |                                        | Sequence id                                                      |
| @EAS139:136:FC<br>GATTTGGGGTTCAA | 706VJ:2:2104:15<br>AGCAGTATCGATCA | 5343:197393 1:Y:18:ATC                 | Sequence                                                         |
| +<br>''*((((***+))%              | %%++)(%%%%).1**                   | **-+*''))**55CCF>>>>                   | <b></b>                                                          |
| Phred quality                    |                                   |                                        | Phred quality of the<br>corresponding nucleotide<br>(ASCII code) |
| One ASCII                        | character per nu                  | ucletide.                              |                                                                  |
| Encodes for                      | r a quality $Q = -$               | 10*log <sub>10</sub> (P), where P is t | he error probability                                             |
|                                  | The Relationship Betweer          | n Quality Score and Base Call Accuracy |                                                                  |
|                                  | Quality Score                     | Probability of Incorrect Base<br>Call  | Inferred Base Call Accuracy                                      |
| -10*log <sub>10</sub> (0.1) =    | 10 (Q10)                          | 1 in 10                                | 90%                                                              |
|                                  | 20 (Q20)                          | 1 in 100                               | 99%                                                              |
|                                  | 30 (Q30)                          | 1 in 1000                              | 99.9%                                                            |
|                                  |                                   |                                        | Sebastian Schmeier                                               |

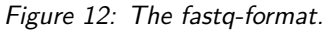

What we are looking at is data from the G1E mouse cell-line from Gata1-null mouse embryonic stem cells. We are looking at two conditions, normal G1E cell-lines and G1E-ER4 cell-lines, where the effect of Gata1 deletion is restored. Under both conditions Ctcf has been ChIP'ed and sequenced. The "input" samples denote samples where the DNA was fragmented but before the immunoprecipitation against Ctcf and can thus be used as controls. We

are also only looking at a subset of the full dataset, only chr19. Thus, we can compare the CTCF occupancy between G1E and G1E-ER4 cell-lines.

Note! **TODO**:

- 1. Find out what **Ctcf** is.
- 2. Find out why studying Gata1 in mouse embryonic stem cells is of interest?

Hint! You can use NCBI gene or wikigenes or even wikipedia to find out about Ctcf and Gata1.

Attention! **Before you go further**: Step 1.7 up to step 1.9 is the same process for each fastq-file individually. Thus, it might be a good idea to do the steps for **ONE** file and then create a workflow out of the steps that allows you to do all of the steps for each of the other three files in one go. This will significantly speed up the processing time. Should you not remember how to create a workflow, see Galaxy introductory tutorial (http://sschmeier.com/bioinf-workshop/#!galaxy-intro/)..

## 1.7 Quality assessment

Now we need to assess the quality of the reads in each sample and filter and quality trim the reads if necessary.

## 1.7.1 FastQC

First, we run FastQC on each sample to get a feel for the overall quality of the data (see *Figure 13*).

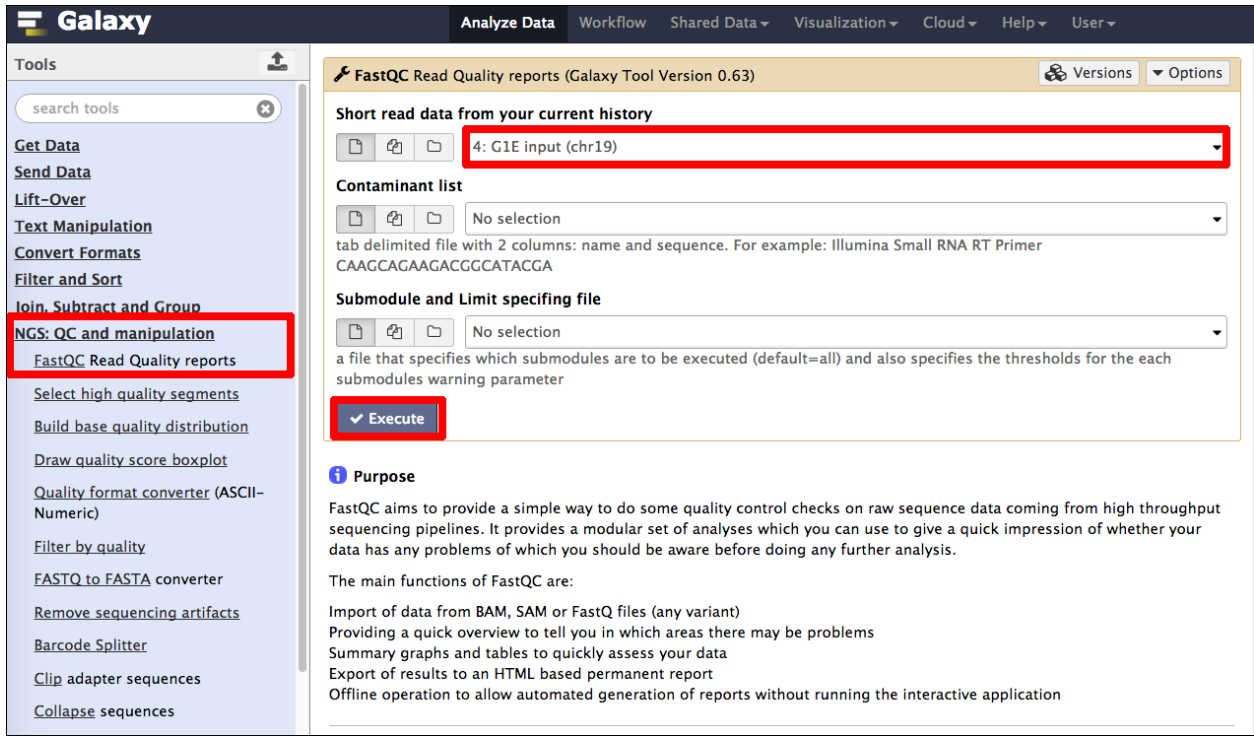

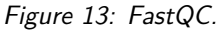

Have a look at the HTML result page. Depending on what the results are you might want to do some filtering and quality trimming.

#### Note!

**TODO**: Run FastQC on all four files and investigate the quality. Note for each sample the nucleotide number where the quality markedly drops.

```
Sebastian Schmeier
```

## 1.7.2 Read filtering

Here, we want to get rid of all reads that are of low quality. This strongly depends on your definition for "low quality". In the figure below the default values are used (see *Figure 14*). The *Quality cut-off* value is 20 and 90% of all nucleotides of the read need to be equal or above this cut-off value to be accepted.

| 📮 Galaxy                                                                                                    | Analyze Data Workflow Shared Data - Visualization - Cloud - Help -                                                                                                    | User <del>-</del> |
|----------------------------------------------------------------------------------------------------|----------------------------------------------------------------------------------------------------|-------------------|
| Tools                                                                                                    | Filter by quality (Galaxy Tool Version 1.0.0)                                                                                                    | ptions            |
| NGS: QC and manipulation         FastQC Read Quality reports         Select high quality segments         Build base quality distribution         Draw quality score boxplot         Quality format converter (ASCII-<br>Numeric)         Filter by quality         FASTQ to FASTA converter         Remove sequencing artifacts | Library to filter          Library to filter         1         1         2         Percent of bases in sequence that must have quality equal to / higher than cutvalue         90         V Execute                                                                                                    | -off              |
| Barcode Splitter<br>Clip adapter sequences<br>Collapse sequences<br>Draw nucleotides distribution<br>chart<br>Compute quality statistics<br>Rename sequences                                                                                                    | <ul> <li>What it does</li> <li>This tool filters reads based on quality scores.</li> <li>Using percent = 100 requires all cycles of all reads to be at least the quality cut-or value.</li> <li>Using percent = 50 requires the median quality of the cycles (in each read) to be least the quality cut-off value.</li> </ul> | off<br>at         |

Figure 14: Filtering reads of bad quality.

Furthermore, I edited the dataset name (1) to keep track the kind of data (see *Figure 15*). The original name I copied into the notes field (2), however it is not strictly necessary as the information from which dataset this one was derived is still available when clicking the info button (see *Figure 16*). Finally, I renamed the dataset to something useful (3, see *Figure 15*).

| 📲 Galaxy                                                                                                    | Analyze Data Workflow Shared Data + Visualization + Cloud + Help + User+                                                                        |                                                                                                    | Using 0%                                                         |
|----------------------------------------------------------------------------------------------------|----------------------------------------------------------------------------------------------------|----------------------------------------------------------------------------------------------------|------------------------------------------------------------------|
| Tools 1                                                                                                    | Attributes Convert Format Datatype Permissions                                                                                                  | History                                                                                                    | C 🕈 🗆                                                            |
| NGS: Mapping                                                                                                    |                                                                                                    | search datasets                                                                                                    | 0                                                                |
| <u>Bowtie2</u> – map reads against<br>reference genome<br><u>BWA</u> – map short reads (< 100<br>bp) against reference genome                                                              | Edit Attributes Name: C1E input filtered Info:                                                                                                  | Copy of 'ChIP' (active it<br>6 shown, 4 <u>deleted</u><br>138.6 MB                                                                                       | ems only)                                                        |
| <u>BWA-MEM</u> - map medium and<br>long reads (> 100 bp) against<br>reference genome<br><u>Parse blast XML output</u><br><u>Megablast</u> compare short reads<br>against htgs, nt, and wgs | Quality cut-off: 20<br>Minimum percentage: 90<br>Annotation / Notes:<br>Filter by quality on data 4                                             | 10: Filter by quality on<br>4<br>21.9 MB<br>format: fastqsanger, da<br>Quality cut-off: 20<br>Minimum percentage: 9                                      | data' @ / X<br>Edit<br>attributes                                |
| databases<br><u>Map with BWA for Illumina</u><br>Map with Bowtie for Illumina                                                                                                    | Add an annotation or notes to a dataset, annotations are available when a history is viewed. Database/Build: Mouse July 2007 (NCBI37/mm9) (mm9) | Input: 276733 reads.<br>Output: 212756 reads.<br>discarded 63977 (23%)<br>reads.                                                                         | low-quality                                                      |
| Lastz map short reads against<br>reference sequence                                                                                                    | Save                                                                                                    | 802                                                                                                    |                                                                  |
| NGS: RNA-seq<br>NGS: SAMtools<br>NGS: BAM Tools<br>NGS: Picard<br>NGS: VCF Manipulation                                                                                                    | Auto-detect<br>This will inspect the dataset and attempt to correct the above column values if they are not accurate.                           | <pre>etmUSI-EAS610:2:1:4:677<br/>AGGAACTCGAGGCAGNAACTGAA<br/>+<br/>BCCBBCCBCCCCBA-N9AABCGBB<br/>eHMUSI-EAS610:2:1:5:100<br/>AAACGTTGTCTTCTGTCATAGT</pre> | #0/1<br>GCAGGAACACAGC<br>CA?BBB®>®>AAA<br>9#0/1<br>ACTGTGGACTTAA |

Figure 15: Rename the dataset to keep track.

| 📲 Galaxy                                                                                                    | Ana                     | <b>lyze Data</b> Workflow Shared Data - Visualization - Cloud - Help -   | - User-           |                              | Using 0%    |
|----------------------------------------------------------------------------------------------------|-------------------------|--------------------------------------------------------------------------|-------------------|------------------------------|-------------|
| Tools                                                                                                    | Tool: Filter by qua     | lity                                                                     |                   | History                      | 2 ¢ 🗆       |
| NGS: Mapping                                                                                                   | Name:                   | G1E input filtered                                                       |                   | Canada data anda             | 0           |
| Bowtie2 - map reads against                                                                                    | Created:                | Tue Sep 22 01:23:37 2015 (UTC)                                           |                   | .search datasets             | 0           |
| reference genome                                                                                               | Filesize:               | 21.9 MB                                                                  |                   | Copy of 'ChIP' (active iten  | is only)    |
| RWA - man short reads (< 100                                                                                   | Dbkey:                  | mm9                                                                      |                   | 6 shown, 4 deleted           |             |
| bp) against reference genome                                                                                   | Format:                 | fastqsanger                                                              |                   | 138.6 MB                     |             |
| op) against reference genome                                                                                   | Galaxy Tool ID:         | toolshed.g2.bx.psu.edu/repos/devteam/fastq_quality_filter/cshl_fastq_qua | lity_filter/1.0.0 |                              |             |
| BWA-MEM - map medium and                                                                                       | Galaxy Tool Version:    | 1.0.0                                                                    |                   | 10: G1E input filtered       | ● / ×       |
| long reads (> 100 bp) against                                                                                  | Tool Version:           |                                                                          |                   | 21.0 MR                      |             |
| reference genome                                                                                               | Tool Standard Output:   | stdout                                                                   |                   | format: fastosander data     | hase mm9    |
| Parse blast XML output                                                                                         | Tool Standard Error:    | stderr                                                                   |                   | ionnat insidsninger, cara    | oure mins   |
| Megablast compare short reads                                                                                  | Tool Exit Code:         | 0                                                                        |                   | Quality cut-off: 20          |             |
| against htgs, nt, and wgs                                                                                      | API ID:                 | bbd44e69cb8906b505edda71e814f4ab                                         |                   | Minimum percentage: 90       |             |
| databases                                                                                                    | History ID:             | 62fc6065d03a7359                                                         |                   | Input: 276733 reads.         |             |
| Map with BWA for Illumina                                                                                      | UUID:                   | 6d8cd290-e71f-4f23-979e-b7de3bc731e4                                     |                   | discarded 63977 (23%) lov    | w-quality   |
| Map with Bowtie for Illumina                                                                                   | Input Parameter         | Value                                                                    | Note for rerun    | reads.                       |             |
| Lastz man short reads against                                                                                  | Library to filter       | 4: G1E inpu                                                              | ut (chr19)        | 2 0 C                        | ۰ ک         |
| reference sequence                                                                                             | Quality cut-off value   | 20                                                                       |                   | PUNCT FIFEID. 3. 1. 1. 67740 |             |
| NGS: RNA-seq                                                                                                   | Percent of bases in seq | uence that must have quality equal to / higher than cut-off value 90     |                   | AGGAACTCGAGGCAGNAACTGAAGC    | AGGAACACAGC |
| NGS: SAMtools                                                                                                  | Inheritance Ch          | ain                                                                      |                   | +                            |             |
| NGS: BAM Tools                                                                                                 |                         |                                                                          | 1                 | BUCBBUCBUCCCBA-#9AABCBBCA    | ruuue>e>AAA |
| NGS: Picard                                                                                                    |                         | G1E input filtered                                                       |                   | PHWU51-EA5610:2:1:5:1009#    | 5/1         |
| the second second second second second second second second second second second second second second second s |                         |                                                                          |                   | AAACGITGICITTCIGICATAGIACI   | GIOGACITAA  |

Figure 16: Detailed information about a dataset can be gathered by clicking the info button.

#### Note!

**TODO**: Run the filtering on all four files and note how many reads got excluded for each sample (see the next section on how to speed this process up by re-running analyses).

#### Re-running an analysis

Click on the re-run button of the analysis (1) you woud like to re-run (see *Figure 17*). The parameter window pops up with all the original parameters used. Now you can select a different dataset (2) and run the original analysis with the same parameters (see *Figure 17*).

| 🗧 Galaxy                                                                                                    | Analyze Data Wor                                                    | rkflow Shared Data + Visualization + Cloud + Help + User +                                                                                                    |                                                                                                    | Using 0%                               |
|----------------------------------------------------------------------------------------------------|---------------------------------------------------------------------|----------------------------------------------------------------------------------------------------|----------------------------------------------------------------------------------------------------|----------------------------------------|
| Tools                                                                                                    | Filter by quality                                                   | (Galaxy Tool Version 1.0.0)                                                                                                    | History                                                                                                    | 200                                    |
| Clip adapter sequences                                                                                                    | Library to filter                                                   |                                                                                                    | search datasets                                                                                                    | 0                                      |
| Collapse sequences                                                                                                    | 0 2 0                                                               | 4: G1E input (chr19) 2                                                                                                    | ChIP                                                                                                    |                                        |
| Draw nucleotides distribution chart                                                                                                    | Quality cut-off v                                                   | Q                                                                                                    | 6 shown, 4 <u>deleted</u><br>149.0 MB                                                                                              | C 🗞 🗩                                  |
| Compute quality statistics                                                                                                    | 20                                                                  | 10: G1E input trimmed                                                                                                    | 10: G1E input trimmed                                                                                                    |                                        |
| Rename sequences                                                                                                    | Percent of bases                                                    | 9: GIE input filtered<br>4: GIE input (chr19)                                                                                                    | 9: G1E input filtered                                                                                                    |                                        |
| Reverse-Complement                                                                                                    | 90                                                                  | 3: G1E_ER4 input (chr19)                                                                                                    | 21.9 MB                                                                                                    |                                        |
| Trim sequences                                                                                                    |                                                                     | 2: G1E_ER4 CTCF (chr19)                                                                                                    | format: fastqsanger, dat                                                                                                    | tabase: <b>mm9</b>                     |
| Combine FASTA and QUAL into<br>FASTQ                                                                                                    | ✓ Execute                                                           | 1: G1E CTCF (chr19)                                                                                                    | Filter by quality on data                                                                                                    | 4                                      |
| Filter FASTQ reads by quality<br>score and length<br><u>Manipulate FASTQ</u> reads on<br>various attributes<br>FASTQ Groomer convert between | What it does<br>This tool filters read<br>Using percent =<br>value. | s based on quality scores.<br>100 requires all cycles of all reads to be at least the quality cut-off<br>50 requires the median quality of the cycles (in each read) to be at | Quality cut-off: 20<br>Minimum percentage: 9<br>Input: 276733 reads.<br>Output: 212756 reads.<br>discarded 63977 (23%) I<br>reads. | 0<br>Iow-quality                       |
| FASTO Masker by quality score                                                                                                    | least the quality                                                   | cut-off value.                                                                                                    | B 0 C 1                                                                                                    | •                                      |
| FASTQ joiner on paired end<br>reads<br>FASTQ splitter on joined paired                                                                       | Quality score distrib<br>quality cut-off value<br>Example:          | ution (of all cycles) is calculated for each read. If it is lower than the<br>- the read is discarded.                                                                        | <pre>@HMUSI-EAS610:2:1:4:677#<br/>AGGAACTCGAGGCAGNAACTGAAC<br/>+<br/>BCCBBCCBCCCCCBA=%9AABCBBC</pre>                               | 10/1<br>GCAGGAACACAGC<br>CA?BBB®>®>AAA |
| end reads                                                                                                    | BCSHL 4 FC042AGO                                                    | DTT+1+2+214+584                                                                                                    | @HWUSI-EAS610:2:1:5:1009                                                                                                    | ##0/1<br>ACTGTGGACTTAA                 |
| column                                                                                                    | GACAATAAAC                                                          |                                                                                                    | A: C1E input (chr10)                                                                                                    |                                        |
| FASTQ to FASTA converter                                                                                                    | +CSHL_4_FC042AGOO<br>30 30 30 30 30 30 30                           | 0 30 30 20 10                                                                                                    | H. GIL INPUT (CIT 15)                                                                                                    | • * *                                  |
| FASTQ to Tabular converter                                                                                                    | Using percent = 50                                                  | and cut-off = 30 - This read will not be discarded (the median quality                                                                                                    | 3: G1E_ER4 input (chr19                                                                                                    | ) • # ×                                |
| FASTQ Trimmer by column                                                                                                    | is higher than 30).                                                 |                                                                                                    | 2: G1E_ER4 CTCF (chr19                                                                                                    | ) • # ×                                |
| FASTQ Quality Trimmer by sliding window                                                                                                    | Using <b>percent = 90</b><br>no have quality equa                   | and <b>cut-off</b> = <b>30</b> – This read will be discarded (90% of the cycles do<br>al to / higher than 30).                                                                | 1: G1E CTCF (chr19)                                                                                                    | • # ×                                  |

Figure 17: Re-run button to re-run the same analysis.

## 1.7.3 Quality trimming

Finally, we can use a quality trimmer to get rid of bad starts and ends of reads (see *Figure 19*). To do so, select the *FASTQ Quality Trimmer* (1). Choose the **filtered** dataset from the step before (2). In *Figure 19* I use a simple window size of 1 (3) and a quality score of 20 (4) to just trim of the ends on both sides.

| 🚍 Galaxy                                                              | Analyze Data Workflow Shared Data + Visualization + Cloud + Help + User +                                                                                                    |                                       | Using 0%     |
|-----------------------------------------------------------------------|----------------------------------------------------------------------------------------------------|---------------------------------------|--------------|
| Tools                                                                 | FASTQ Quality Trimmer by sliding window (Galaxy Tool Version 1.0.0) • Options                                                                                                    | History                               | 2 � □        |
| Clip adapter sequences                                                | FASTQ File                                                                                                    | search datasets                       | 0            |
| Collapse sequences                                                    | 🖸 🔁 🗅 9: G1E input filtered 🔸                                                                                                    | ChiP                                  |              |
| Draw nucleotides distribution<br>chart                                | Keep reads with zero length                                                                                                    | 6 shown, 3 <u>deleted</u><br>127.1 MB | 8 <b>%</b> 9 |
| Compute quality statistics                                            | Trim and                                                                                                    | 9: G1E input filtered                 | • / ×        |
| Rename sequences<br>Reverse-Complement                                | S' and 3'                                                                                                    | 5: FastQC on data 4: Web<br>page      | • / ×        |
| Trim sequences                                                        | Window size                                                                                                    | 4: G1E input (chr19)                  | • / ×        |
| Combine FASTA and QUAL into<br>FASTQ                                  | 1                                                                                                    | 3: G1E_ER4 input (chr19)              | • / ×        |
| Filter FASTQ reads by quality score and length                        | Step Size                                                                                                    | 2: G1E_ER4 CTCF (chr19)               | • # ×        |
| Manipulate FASTQ reads on various attributes                          | Maximum number of bases to exclude from the window during aggregation                                                                                                    | 1: G1E CTCF (chr19)                   | ⊛ # ×        |
| FASTQ Groomer convert between                                         | 0                                                                                                    |                                       |              |
| various FASTQ quality formats                                         | Aggregate action for window                                                                                                    |                                       |              |
| FASTQ Masker by quality score                                         | min score 🔹                                                                                                    |                                       |              |
| reads                                                                 | Trim until aggregate score is                                                                                                    |                                       |              |
| FASTQ splitter on joined paired end reads                             |                                                                                                    |                                       |              |
| FASTO Summary Statistics by column                                    | Quality Score                                                                                                    |                                       |              |
| FASTQ to FASTA converter                                              |                                                                                                    |                                       |              |
| FASTQ to Tabular converter                                            | ▼ Execute                                                                                                    |                                       |              |
| FASTQ Trimmer by column<br>FASTQ Quality Trimmer by<br>sliding window | This tool allows you to trim the ends of reads based upon the aggregate value of quality<br>scores found within a sliding window; a sliding window of size 1 is equivalent to 'simple'<br>trimming of the ends. |                                       |              |

Figure 19: Filtering reads of bad quality.

Note!

TODO: Run the quality trimmer on all *filtered* datasets and rename the sets to something meaningful.

Attention! Trimming reads is not always necessary or desired. Here, we do it to see how the trimming process works in Galaxy. However, in a real situation we might decide not to trim at all.

# 1.8 Mapping reads

By know we should have 4 sets of filtered and trimmed reads with a meaningful name (see *Figure 19*). These form the basis for the subsequent analyses. Now we are going to map the reads to the reference genome.

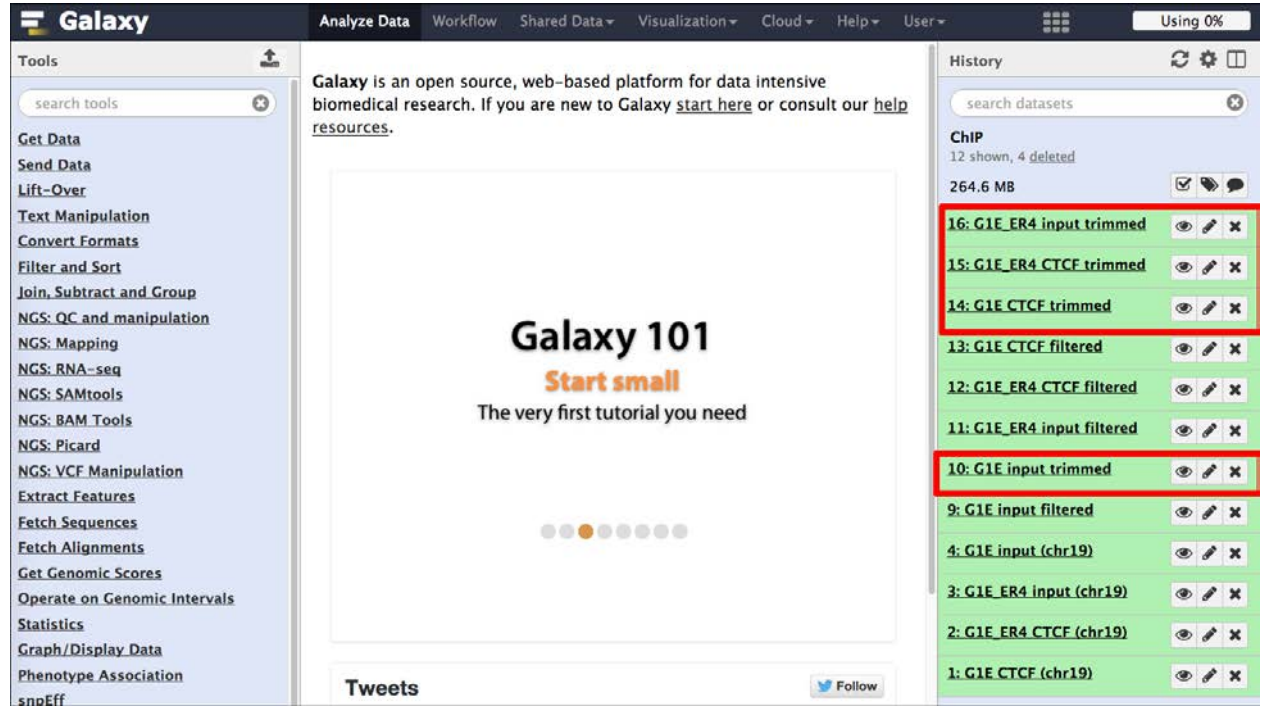

Figure 19: The datasets for mapping.

## 1.8.1 Bowtie2

We can now map the trimmed data to the reference genome using Bowtie2. Select Bowtie2 in the tools panel under section NGS: Mapping (1, see Figure 19). We select the trimmed dataset we want to map (2) and select an appropriate reference genome (3).

| Tots               Percentiz2 - map reads against reference genome (Galaxy Tool Version 04)             Version * Options*             version search against reference genome          NGS. Manghilding Bandust reference genome               Is this single or paired library             Single-end          NGS. Manghilding Bandust reference genome               Is this single or paired library             Single-end          NGS. Manghilding Bandust reference genome               Is charact statis          NGS. Manghilding Press               Is charact statis          NGS. Manghilding Press               Is charact statis          NGS. Manghilding Press               Is charact statis          NGS. Manghilding Press               Is charact statis          NGS. Manghilding Press               Is charact statis          NGS. Manghilding Press               Is charact statis          NGS. Manghilding Press               Is charact statis          NGS. MANG Colliminal               Is charact statis          Maas with Row Ka Colliminal               Seccre Centeroce genome               Seccre Centeroce genome               Seccre Centeroce               Seccre Centeroce genome                                                                                                    | 🚍 Galaxy                                                            | Analyze Data Workflow Shared Data + Visualization + Cloud + Help + User +                                          |                                        | Using 0%     |
|----------------------------------------------------------------------------------------------------|---------------------------------------------------------------------|----------------------------------------------------------------------------------------------------|----------------------------------------|--------------|
| NGX-Mapping   BMX-mapping   BMX-mapping </td <td>Tools 📩</td> <td>Bowtie2 - map reads against reference genome (Galaxy Tool Version 0.4)     &amp; Versions     • Options</td> <td>History</td> <td>€ ♥ 🗆</td>                                                                                                    | Tools 📩                                                             | Bowtie2 - map reads against reference genome (Galaxy Tool Version 0.4)     & Versions     • Options                | History                                | € ♥ 🗆        |
| Bottle2 - map reads against reads (a 100 bb) against reference genome Singleend   BXMA - map notit meads (a 100 bb) against reference genome Do CIE input trimmed   BXMA - map notit meads (b) against reference genome Nucleating against reference genome   Base Maax MM, output Nucleating against reference genome   Base Maax MM, output   Mapasitis RMA, for, illumina   Mapasitis RMA, for, and way:   databases   Mapasitis RMA, for, and way:   databases   Mapasitis RMA, for, and way:   databases   Mapasitis RMA, for, and way:   databases   Mapasitis RMA, for, illumina   Mapasitis RMA, for, illumina </td <td>NGS: Mapping</td> <td>Is this single or paired library</td> <td>search datasets</td> <td>0</td>                                                                                                    | NGS: Mapping                                                        | Is this single or paired library                                                                                   | search datasets                        | 0            |
| BXAmap short reads (x 100<br>bb) against reference genome<br>reference genome<br>gainst htps, nt, and wegs<br>databases       I :: Gil: Erget trimmed<br>integress (x 100 bp) against reference genome<br>intervences<br>gainst htps, nt, and wegs<br>databases       I :: Gil: Cil: input trimmed<br>integress (x 100 bp) against reference genome intervences<br>intervences<br>gainst htps, nt, and wegs<br>databases       I :: Gil: Erget input trimmed<br>intervences<br>gainst htps, nt, and wegs<br>databases       I :: Gil: Cil: input trimmed<br>intervences<br>genome index       I :: Gil: Erget input trimmed<br>intervences<br>genome index       I :: Gil: Erget input trimmed<br>intervences<br>genome index         Map with BWA for Illumina<br>Map with BWA for Illumina<br>Lit Status sterim of with status<br>Di Status to use presets?<br>Deceare Deceare Consent Intervals<br>BWA for Illumina<br>Devery sensitite end -to-end (enstity)<br>Destatus end -to- | Bowtie2 - map reads against<br>reference genome                     | Single-end •                                                                                                    | ChIP                                   |              |
| BWA-MMM - map medium and<br>long reads (>> 100 bp) splainst<br>reference genome       Wite unaligned reads (in fastq format) to separate file(s)         Parse blast XML suituit<br>megabilist on parse short reads<br>against htps, m, and was<br>databases       Wite unaligned reads (in fastq format) to separate file(s)         Map with BWA for Illumina<br>Lasz map short reads against<br>reference sequence       Wite value a built-in genome index         Map with BWA for Illumina<br>Lasz map short reads against<br>reference sequence       Wile value interest is not listed, contact the Galaxy team         NGS. RMA-reads<br>CS. SAMIOSIS       Select reference genome       3         NGS. RMA-reads<br>CS. SAMIOSIS       Select reference genome       3         NGS. RMA-reads<br>CS. SAMIOSIS       Select reference genome       3         NGS. RMA-reads<br>CS. SAMIOSIS       Specifying read group for this file?       2         NGS. RMA-reads<br>CS. SAMIOSIS       Specifying read group information can greatly simplify your downstream analyses by allowing combining multiple<br>datasets: Se help below more details       3         NGS. RMA Tools       Specifying readgroup information can greatly simplify your downstream analyses by allowing combining multiple<br>datasets: Se help below more details       3         NGS. RMA Tools       Specifying readgroup information can greatly simplify your downstream analyses by allowing combining multiple<br>datasets: Se help below more details       3         Call ER4 ctrCF chrlig?       ? X         Scille ER4 input thrimsed                                                                                                    | <u>BWA</u> – map short reads (< 100<br>bp) against reference genome | FASTQ file                                                                                                    | 12 shown, 4 <u>deleted</u><br>264.6 MB | 2 <b>%</b> 9 |
| Parse blait XML output       No         Magabilits Compare short reads against hos, n.r. and was databases       No         Magabilits tompare short reads against hos, n.r. and was databases       Will you select a treference genome from your history or use a built-in index?         Magabilits hos, n.r. and was databases       Will you select a treference genome from your history or use a built-in index?         Magabilits hos, n.r. and was databases       Will you select a treference genome index         Magabilits hos, n.r. and was databases       Will you select a treference genome index         Magabilits hos, n.r. and was databases       Will you select a treference genome index         Magabilits hos, n.r. and was databases       Will you select a treference genome index         Mata with Boxel for illimina       Mouse Mus musculus): mm9 Canonical         Moss: BMA Teols       Mouse Mus musculus): mm9 Canonical         Mos: Extract Features       Select reference genome         Extract Features       Select hole reads on greatly simplify your downstream analyses by allowing combining multiple datasets. See help below for more details         Statistics       Do you want to use prests?         Operators of commic Intervals       Operators of commit Intervals         Statistics       Overy sate that use prests parameter settings. Choosing between these will result in dramatic changes in rusting. Setting of (-very-sensitive local)         Operstaes of commic Inte                                                                                                    | <u>BWA-MEM</u> - map medium and<br>long reads (> 100 bp) against    | Nucleotide-space. Must nave sanger-scaled quality values with ASLII offset 3.3                                     | 16: GIE ER4 input trimmed              | ● / X        |
| Image Nation Coupon<br>Megability Course, Not, and was<br>databases       Image Number Not, not, and was<br>databases       Image Number Not, not, mits triggersum parameter for single reads andum-conc for paired reads         Map with BVA for Illumina       Will you select a reference genome Irlow, See 'Indexes' section of help below       3         Map with BVA for Illumina       Select reference genome       3         Map with BVA for Illumina       Select reference genome       3         Map with BVA for Illumina       Select reference genome       3         Most RMA-seq       Mouse (Mus musculus): mm9 Canonical<br>If your genome of interest is not listed, contact the Galaxy team       5         NGS: BMI Tools       Specify the read group for this file?       5         NGS: Pleard       No       Specify the read group for the file?       5         NGS: Pleard       Specify the read group for the file?       5         NGS: Pleard       Specify the read group information can greatly simplify your downstream analyses by allowing combining multiple<br>datasets. See thelp below for more details       5         Cast Genomic Corres       On you want to use presets?       On you want to use presets?       5         Op you want to use presets?       On you want to use presets?       Sect analysis mode       2         Cast Genomic Chineraals       Sectify analysis mode       2       2       2       2                                                                                                    | Parra blact VML output                                              | Ves No                                                                                                    | 15: GIE_ER4 CTCF trimmed               | • / ×        |
| sapalist higs, nf, and wgs<br>databases       Will you select a reference genome from your history or use a built-in index?         Max with BWA for Illumina       Use a built-in genome index         Max with Boatie for Illumina       Select reference genome         Max with Boatie for Illumina       Select reference genome         Select reference squaree       Mouse (Mus muculus): mm9 Canonical         If your genome of interest is not listed, contact the Galaxy team         SS 25Mitools         NGS: RMA-seq         NGS: RMA-seq         NGS: RMA-seq         NGS: RMA-seq         NGS: RMA-seq         NGS: RMA-seq         NGS: RMA-seq         NGS: Plant         Specifying readgroup information can greatly simplify your downstream analyses by allowing combining multiple         databases         Secta Genomic Scores         Op you want to use presets?         Op you want to use presets?         Op you want to use presets?         Overy fast thet-local (fast)         Orvery fast theta (enstitive)         Overy fast theta (enstitive)         Overy fast theta (enstitive)         Overy fast theta (enstitive)         Overy fast theta (enstitive)-tota)         Overy fast theta (enstitive)-tota)         Overy fast theta                                                                                                    | Megablast compare short reads                                       | un/un-conc; This triggersun parameter for single reads andun-conc for paired reads                                 | 14: G1E CTCF trimmed                   | @/×          |
| Map. with BWA for Illumina       Use a built-in genome index         Lastz map short reads against reference sequence       Built-ins were indexed using default options. See 'Indexes' section of help below       3         Lastz map short reads against reference sequence       Mowse (Mus musculus): mm9 Cannical       It         If your genome of interest is not listed, contact the Galaxy team       9. GIE input filtered       * X         NGS. BMA tools       Specify the read group for this file?       *       *         NGS. Pricard       Specifying readgroup information can greatly simplify your downstream analyses by allowing combining multiple       *       X         KSX EPK mainpulation       Select analysis mode       *       X       *       X         Select analysis mode       1: Default setting only       4       *       X: GIE ER4 CTCF (chr.19)       *       X         No.       Select analysis mode       1: Default setting only       *       X       X: GIE ER4 CTCF (chr.19)       *       X         Op you want to use presets?       Ono, just use defaults       Ono, just use defaults       Sensitive and-to-end (sensitive)       Sensitive and-to-end (sensitive)       *       X: GIE ER4 CTCF (chr.19)       *       X         Sensitive local (verysensitive)       Overy use sensitive end-to-end (verysensitive)       Sensitive and-to-end (verysensiti                                                                                                    | against htgs, nt, and wgs                                           | Will you select a reference genome from your history or use a built-in index?                                      | 13: GIE CTCF filtered                  | • * ×        |
| Max with Bouxter Munitive Control Minima         Lastz map short reads against reference sequence         MGS: MALE sequences         Sector reference sequence         MGS: SANAL reads         Mouse (Mus musculus): mm9 Canonical         If your genome of interest is not listed, contact the Galaxy team         Specify the read group for this file?         NGS: RAM. Tools         NGS: YCH Manipulation         Castats: See help below for more details         Sector reads of the sector sector         Sector reads of the sector sector         Sector reads of the sector sector         Sector reads of the sector sector         Sector reads of the sector sector         Sector reads of the sector         Sector reads of the sector sector         Sector reads of the sector sector         Sector reads of the sector sector         Sector reads of the sector sector         Sector reads of the sector sector         Sector reads of the sector sector         Sector reads of the sector sector         Sector reads of the sector sector         Sector reads of the sector sector         Sector reads of the sector sector         Sector reads of the sector sector         Sector reads of the sector sector         Sector reads of the sector sector                                                                                                    | Man with BWA for Illumina                                           | Use a built-in genome index -                                                                                      | 12: GIE_ER4 CTCF filtered              | @ / X        |
| Lastz map short reads against<br>reference sequence       Mouse (Mus musculus): mo9 Canonical       Image: Musculus): mo9 Canonical         MGS: RMA-seq       Mouse (Mus musculus): mo9 Canonical       Image: Musculus): mo9 Canonical         MGS: RMA-seq       Specify the read group for this file?         NGS: RAM Tools       Specify the read group information can greatly simplify your downstream analyses by allowing combining multiple         MGS: VCF Manipulation       Specifying readgroup information can greatly simplify your downstream analyses by allowing combining multiple         MGS: VCF Manipulation       Select analysis mode         1: Default setting only       Image: Calority information         Cal Canonic Intervals       Oxy us want to use presets?         Operate on Genomic Intervals       Oxy y tast indu-to-end (verysensitive)         Statistics       Overy y sensitive end-to-end (verysensitive)         Sector (-very- sensitive)       Overy sensitive end-to-end (verysensitive)         Overy y sensitive end-to-end (verysensitive)       Overy fast local (resensitive)         Sector (-very- sensitive end-to-end)       Overy sensitive end-to-end (verysensitive)         Overy y sensitive end-to-end (verysensitive)       Overy fast local (resensitive)         Overy y sensitive local (very-fast-local)       Overy sensitive end-to-end (verysensitive)         Overy y sensitive local (very-fast-local)                                                                                                    | Map with Bowtle for Illumina                                        | Built-ins were indexed using default options. See 'Indexes' section of help below Select reference genome          | 11: G1E ER4 input filtered             | * / ×        |
| NGS: RNA-seq       If your genome of interest is not listed, contact the Galaxy team         NGS: RAA-seq       Specify the read group for this file?         NGS: RAM Tools       No         NGS: PLANT Tools       Specifying readgroup information can greatly simplify your downstream analyses by allowing combining multiple datasets. See help below for more details         Specifying readgroup information can greatly simplify your downstream analyses by allowing combining multiple datasets. See help below for more details         Stract Features       Select analysis mode         1: Default setting only       Image: Comparison of the end (very-tast)         Opparate on Genomic Intervals       O you want to use presets?         Oparate on Genomic Intervals       Orey tast the -deta(very-tast)         Graph/Display Data       Osensitive end-to-end (very-tast)         Phenotype Association       Sensitive end-to-end (very-sensitive)         Setor fail       Overy fast tool-(-cer) -sensitive)         Very sensitive coal (very-sensitive)       Overy sensitive end-to-end (very-sensitive)         Overy fast tool (very-sensitive)       Overy sensitive end-to-end (very-sensitive)         Overy fast tool (very-sensitive)       Overy sensitive end-to-end (very-sensitive)         Overy fast tool (very-sensitive-local)       Sensitive local (very-sensitive-local)         Genome Diversity       Overy sensitive end (very-se                                                                                                    | Lastz map short reads against<br>reference sequence                 | Mouse (Mus musculus): mm9 Canonical +                                                                              | 10: G1E input trimmed                  | • / ×        |
| NGS: SAMtools       Specify the read group for this file?         NGS: Pland       No         NGS: Pland       Specifying readgroup information can greatly simplify your downstream analyses by allowing combining multiple         NGS: VET Manipulation       datasets. See help below for more details         Stract Features       Select analysis mode         Fetch Alignments       1: Default setting only         Operate on Genomic Intervals       0 No, just use defaults         Overy last end-to-end (fast)         Graph/Display Data       Overy fast local (mast-local)         Overy sensitive end-to-end (sensitive-local)         Genome Diversity       Osensitive-local (sensitive-local)         MBOSS       Overy sensitive end-to-cand         MSDS S       Overy sensitive-local (sensitive-local)         Matiple Alignments       Job Resource Parameters                                                                                                    | NGS: RNA-seq                                                        | If your genome of interest is not listed, contact the Galaxy team                                                  | 9: GIE input filtered                  |              |
| NGS: EAM Tools       No         NGS: Pland       Specifying readgroup information can greatly simplify your downstream analyses by allowing combining multiple datasets. See help below for more details         NGS: VCF Manipulation       Select analysis mode         Attact Features.       Select analysis mode         Fetch Alignments       So you want to use presets?         Operate on Genomic Intervals       No, just use defaults         Statistics       Overly tast end-to-end (fast)         Graph/Display Data       Sensitive end-to-end (fast)         Phenotyce Association       Sensitive end-to-end (very-sensitive)         Super Diversity       Sensitive local (very-fast-local)         Genome Diversity       Sensitive local (very-fast-local)         Allow selecting among several preset parameter settings. Choosing between these will result in dramatic changes in runtime. See help below to understand effects of these presets.         Volution       Job Resource Parameters                                                                                                    | NGS: SAMtools                                                       | Specify the read group for this file?                                                                              | A CIE Innut (sha10)                    |              |
| NSS: Pleard       Specifying readgroup information can greatly simplify your downstream analyses by allowing combining multiple       3: G1E ER4 input (chr19)       2: X         MGS: VCF Manipulation       Select analysis mode       2: G1E ER4 input (chr19)       2: X         Extract Features       Select analysis mode       2: G1E ER4 input (chr19)       2: X         Fetch Asiguments       Do you want to use presets?       0 you want to use presets?       0 you want to use presets?         Operate on Genomic Intervals       O sensitive end-to-end (fast)       Fast end-to-end (fast)       0 Yery sastitive end-to-end (reast)         Phenotype Association       Sensitive end-to-end (reast)       0 Yery fast local (-very-fast)       0 Yery sastitive end-to-end (reast)         Genome Diversity       O Sensitive local (-fast-local)       0 Yery sensitive-local)       0 Yery sensitive-local)         Genome Diversity       O Sensitive local (-very-fast-local)       0 Yery sensitive-local)       0 Yery sensitive-local)         Allow selecting among several preset parameter settings. Choosing between these will result in dramatic changes in runtime. See help below to understand effects of these presets.       Job Resource Parameters         Job Resource Parameters       Job Resource Parameters       Job Resource Parameters       Yery sensitive local (-very-sensitive-local)                                                                                                    | NGS: BAM Tools                                                      | No                                                                                                    | 4: GTE input (cnr19)                   | • / ×        |
| MGS: VCF: Manipulation       datasets. See help below for more details         Extract Features       Select analysis mode         1: Default setting only       4         2: GLE ER4 CTCF (chr19)       × ×         Fetch Sequences       Do you want to use presets?         Operate on Genomic Intervals       Overy tast end-to-end (test)         Statistics       Overy fast end-to-end (ensitive)         Graph/Diplay Data       Overy fast end-to-end (very-resultive)         Overy fast end-to-end (sensitive)       Overy fast local (very-fast-local)         Genome Diversity       Sensitive end-to-end (very-ensitive)         EMBOSS       Overy sensitive local (very-sensitive)         Allow selecting among several presets.       Job Resource Parameters         Job Resource Parameters       Job Resource Parameters                                                                                                    | NGS: Picard                                                         | Specifying readgroup information can greatly simplify your downstream analyses by allowing combining multiple      | 3: G1E_ER4 input (chr19)               | @ / X        |
| Extract Features         Fetch Alignments         Cet Cenomic Scores         Operate on Genomic Intervals         Statistics         Operate on Genomic Intervals         Object of Commic Scores         Operate on Genomic Intervals         Statistics         Overy tast end-to-end (fast)         Overy sensitive end-to-end (fast)         Overy sensitive end-to-end (fast)         Overy sensitive end-to-end (sensitive)         Statistics         Overy sensitive end-to-end (fast)         Overy sensitive end-to-end (sensitive)         Sensitive end-to-end (fast)         Overy sensitive end-to-end (sensitive)         Sensitive ind-to-end (sensitive)         Overy sensitive end-to-end (sensitive)         Overy sensitive end-to-end (very-sensitive)         Overy sensitive local (very-sensitive)         Overy sensitive local (very-sensitive)         Overy sensitive local (very-sensitive)         Osensitive local (sensitive-local)         Overy sensitive local (very-sensitive)         Overy sensitive local (very-sensitive)         Overy sensitive local (very-sensitive)         Overy sensitive local (very-sensitive)         Overy sensitive local (very-sensitive)         Overy sensitive loc                                                                                                    | NGS: VCF Manipulation                                               | datasets. See help below for more details                                                                          | 2. CIE ERA CTCE (aba10)                |              |
| Fetch Alignments       1: Default setting only       4       •         Fetch Alignments       Do you want to use presets?       •       •         Operate on Genomic Intervals       •       •       •       •         Statistics       •       •       •       •       •       •         Operate on Genomic Intervals       •       •       •       •       •       •       •       •       •       •       •       •       •       •       •       •       •       •       •       •       •       •       •       •       •       •       •       •       •       •       •       •       •       •       •       •       •       •       •       •       •       •       •       •       •       •       •       •       •       •       •       •       •       •       •       •       •       •       •       •       •       •       •       •       •       •       •       •       •       •       •       •       •       •       •       •       •       •       •       •       •       •       •       •       •                                                                                                    | Extract Features                                                    | Select analysis mode                                                                                               | 2. GIE EN4 CICF (CIRIS)                | • / ×        |
| Fetch Alignments         Gat Genomic Scores       Do you want to use presets?         Operate on Genomic Intervals       ONO, just use defaults         Statistics       Overy tast end-to-end (fast)         Oraph/Display Data       Osensitive end-to-end (restrict)         Phenotype Association       Osensitive end-to-end (represensitive)         Statistics       Overy fast end-to-end (represensitive)         Statistics       Overy fast local (represensitive)         Statistics       Overy fast local (fast-local)         Genome Diversity       Osensitive end-to-cal)         Genome Diversity       Osensitive local (very-sensitive-local)         EMBOSS       Osensitive local (very-sensitive-local)         Allow selecting among several preset parameter settings. Choosing between these will result in dramatic changes in runtime. See help below to understand effects of these presets.         Evolution       Job Resource Parameters                                                                                                    | Fetch Sequences                                                     | 1: Default setting only 4                                                                                          | 1: GIE CTCF (chr19)                    | @ / X        |
| Value Control Scores     Operate on Genomic Intervals       Operate on Genomic Intervals <ul> <li>No, just use defaults</li> <li>Overy tast end-to-end (very-fast)</li> <li>Oraph/Display Data</li> <li>Overy fast end-to-end (very-fast)</li> <li>Overy fast end-to-end (very-fast)</li> <li>Overy fast local (very-fast-local)</li> <li>Overy fast local (fast)</li> <li>Overy fast local (very-fast-local)</li> <li>Overy fast local (very-fast-local)</li> <li>Overy fast local (very-fast-local)</li> <li>Overy ensitive end (very-fast-local)</li> <li>Overy sensitive local (very-fast-local)</li> <li>Overy sensitive local (very-fast-local)</li> <li>Overy sensitive local (very-fast-local)</li> <li>Overy sensitive local (very-fast-local)</li> <li>Overy sensitive local (very-fast-local)</li> <li>Overy sensitive local (very-fast-local)</li> <li>Overy sensitive local (very-fast-local)</li> <li>Overy sensitive local (very-fast-local)</li> <li>Overy sensitive local (very-fast-local)</li> <li>Allow selecting among several preset parameter settings. Choosing between these will result in dramatic changes in runtime. See help below to understand effects of these presets.</li> </ul> <li>Valutiple Alignments</li>                                                                                                    | Fetch Alignments                                                    | Do you want to use presents?                                                                                       |                                        |              |
| Substitute     O No., just use defaults       O Ro, just use defaults       Graph/Display_Data       O Fast end-to-end (fast)       Phenotype Association       snpEff       O Very snsitive end-to-end (very-ensitive)       BEDTools       Genome Diversity       EMBOSS       Multiple Alignments       Job Resource Parameters                                                                                                    | Get Genomic Scores                                                  | bo you want to use presets:                                                                                        |                                        |              |
| Statistics     Overy fast end-to-end (very-fast)       Graph/Display Data     OFast end-to-end (fast)       Phenotype Association     Sensitive end-to-end (very-sensitive)       snpEff     Overy fast local (very-fast-local)       BEDTools     Overy fast local (very-fast-local)       Graph/Display Data     Overy sensitive end-to-end (very-sensitive)       BEDTools     Overy fast local (very-fast-local)       Genome Diversity     Osensitive local (sensitive-local)       EMBOSS     Overy sensitive local (very-sensitive-local)       Regional Variation     Allow selecting among several preset parameter settings. Choosing between these will result in dramatic changes in runtime. See help below to understand effects of these presets.       Evolution     Job Resource Parameters                                                                                                    | Statistics                                                          | ONo, just use defaults                                                                                             |                                        |              |
| Mitability State     Orast end-u-end (tast)       Phenotype Association     O Sensitive end-u-end (tast)       SinpEff     O Very sensitive end-u-end (very-sensitive)       BEDTools     O Very fast local (very-fast-local)       Genome Diversity     O Sensitive (ocal)       EMBOSS     O Very sensitive local (sensitive-local)       Regional Variation     Allow selecting among several preset parameter settings. Choosing between these will result in dramatic changes in runtime. See help below to understand effects of these presets.       Evolution     Job Resource Parameters                                                                                                    | Granh / Dienlay Data                                                | O very fast end-to-end (very-fast)                                                                                 |                                        |              |
| Instruction Association     Overy sensitive end-to-end (very-sensitive)       SupEff     Overy sensitive end-to-end (very-sensitive)       BEDTools     Overy fast local (fast-local)       Genome Diversity     O Sensitive local (fast-local)       EMBOSS     Osensitive local (very-sensitive-local)       Overy sensitive local (very-sensitive-local)     Overy sensitive local (very-sensitive-local)       Regional Variation     Allow selecting among several preset parameter settings. Choosing between these will result in dramatic changes in runtime. See help below to understand effects of these presets.       Koulution     Job Resource Parameters                                                                                                    | Phenotype Accoriation                                               | Sensitive end-to-end (sensitive)                                                                                   |                                        |              |
| Sinberti     Overy fast local (very-fast-local)       Genome Diversity     Offast local (fast-local)       Sensitive local (fast-local)     Overy fast local (fast-local)       MB0255     Osensitive local (very-fast-local)       Regional Variation     Allow selecting among several preset parameter settings. Choosing between these will result in dramatic changes in runtime. See help below to understand effects of these presets.       Evolution     Job Resource Parameters                                                                                                    | rienotype Association                                               | Very sensitive end-to-end (very-sensitive)                                                                         |                                        |              |
| BED Tools     O Fast local (fast-local)       Genome Diversity     O Fast local (fast-local)       EMBOSS     O Sensitive local (sensitive-local)       Regional Variation     O Very sensitive local (very-sensitive-local)       FASTA manipulation     Allow selecting among several preset parameter settings. Choosing between these will result in dramatic changes in runtime. See help below to understand effects of these presets.       Evolution     Job Resource Parameters                                                                                                    | Shperi                                                              | Overy fast local (very-fast-local)                                                                                 |                                        |              |
| Cenome Diversity     O Sensitive local (sensitive-local)       EMBOSS     O Very sensitive local (very-sensitive-local)       Regional Variation     Allow selecting among several preset parameter settings. Choosing between these will result in dramatic changes in runtime. See help below to understand effects of these presets.       Evolution     Job Resource Parameters                                                                                                    | BED TOOIS                                                           | () Fast local (fast-local)                                                                                         |                                        |              |
| EMBOSS         Overy sensitive local (very-sensitive-local)           Regional Variation         Allow selecting among several preset parameter settings. Choosing between these will result in dramatic changes in runtime. See help below to understand effects of these presets.           Koultiple Alignments         Job Resource Parameters                                                                                                    | Genome Diversity                                                    | O Sensitive local (sensitive-local)                                                                                |                                        |              |
| Regional Variation     Allow selecting among several preset parameter settings. Choosing between these will result in dramatic changes in runtime. See help below to understand effects of these presets.       Evolution     Job Resource Parameters                                                                                                    | EMBOSS                                                              | Overy sensitive local (very-sensitive-local)                                                                       |                                        |              |
| EASTA manipulation     runtime. See help below to understand effects of these presets.       Evolution     Job Resource Parameters                                                                                                    | Regional Variation                                                  | Allow selecting among several preset parameter settings. Choosing between these will result in dramatic changes in |                                        |              |
| Evolution Multiple Alignments Job Resource Parameters                                                                                                    | FASTA manipulation                                                  | runtime. See help below to understand effects of these presets.                                                    |                                        |              |
| Multiple Alignments Job Kesource Parameters                                                                                                    | Evolution                                                           |                                                                                                    |                                        |              |
|                                                                                                    | Multiple Alignments                                                 | Job Resource Parameters                                                                                            |                                        |              |
| Metagenomic analyses Use default job resource parameters -                                                                                                    | Metagenomic analyses                                                | Use default job resource parameters 🔹                                                                              |                                        |              |
| Motif Tools                                                                                                    | Motif Tools                                                         | ✓ Execute                                                                                                    |                                        |              |

Figure 19: Bowtie2.

Using an inbuilt index choose the same genome built as your data is (here we are looking at mouse mm9 data). Choose the canonical index, **mm9 Canonical**.

From the Galaxy Bowtie tool description:

A Note on Built-in Reference Genomes

The default variant for all genomes is "Full", defined as all primary chromosomes (or scaffolds/contigs) including mitochondrial plus associated unmapped, plasmid, and other segments. When only one version of a genome is available in this tool, it represents the default "Full" variant. Some genomes will have more than one variant available. The "Canonical Male" or sometimes simply "Canonical" variant contains the primary chromosomes for a genome. For example a human "Canonical" variant contains chr1-chr22, chrX, chrY, and chrM. The "Canonical Female" variant contains the primary chromosomes excluding chrY.

Finally, we just use the default parameters of Bowtie2 (4) and execute the analysis (see Figure 19).

We can not look at the resulting data in detail, as the output is in a format called *bam* which is a binary version of the Sequence Alignment/Map (SAM) format (see <a href="http://genome.ucsc.edu/goldenpath/help/bam.html">http://genome.ucsc.edu/goldenpath/help/bam.html</a> and <a href="http://genome.ucsc.edu/goldenpath/help/bam.html">http://genome.ucsc.edu/goldenpath/help/bam.html</a> and <a href="http://genome.ucsc.edu/goldenpath/help/bam.html">http://genome.ucsc.edu/goldenpath/help/bam.html</a> and <a href="http://genome.ucsc.edu/goldenpath/help/bam.html">http://genome.ucsc.edu/goldenpath/help/bam.html</a> and <a href="http://genome.ucsc.edu/goldenpath/help/bam.html">http://genome.ucsc.edu/goldenpath/help/bam.html</a> and <a href="http://genome.ucsc.edu/goldenpath/help/bam.html">http://genome.ucsc.edu/goldenpath/help/bam.html</a> and <a href="http://genome.ucsc.edu/goldenpath/help/bam.html">http://genome.ucsc.edu/goldenpath/help/bam.html</a> and <a href="http://genome.ucsc.edu/goldenpath/help/bam.html">http://genome.ucsc.edu/goldenpath/help/bam.html</a> and <a href="http://genome.ucsc.edu/goldenpath/help/bam.html">http://genome.ucsc.edu/goldenpath/help/bam.html</a> and <a href="http://genome.ucsc.edu/goldenpath/help/bam.html">http://genome.ucsc.edu/goldenpath/help/bam.html</a> and <a href="http://genome.ucsc.edu/goldenpath/help/bam.html">http://genome.ucsc.edu/goldenpath/help/bam.html</a> and <a href="http://genome.ucsc.edu/goldenpath/help/bam.html">http://genome.ucsc.edu/goldenpath/help/bam.html</a> and <a href="http://genome.ucsc.edu/goldenpath/help/bam.html">http://genome.ucsc.edu/goldenpath/help/bam.html</a> and <a href="http://genome.ucsc.edu/goldenpath/help/bam.html">http://genome.ucsc.edu/goldenpath/help/bam.html</a> and <a href="http://genome.ucsc.edu/goldenpath/help/bam.html">http://genome.ucsc.edu/goldenpath/help/bam.html</a> and <a href="http://genome.ucsc.edu/goldenpath/help/bam.html">http://genome.ucsc.edu/goldenpath/help/bam.html</a> and <a href="http://genome.ucsc.edu/goldenpath/help/bam.html"

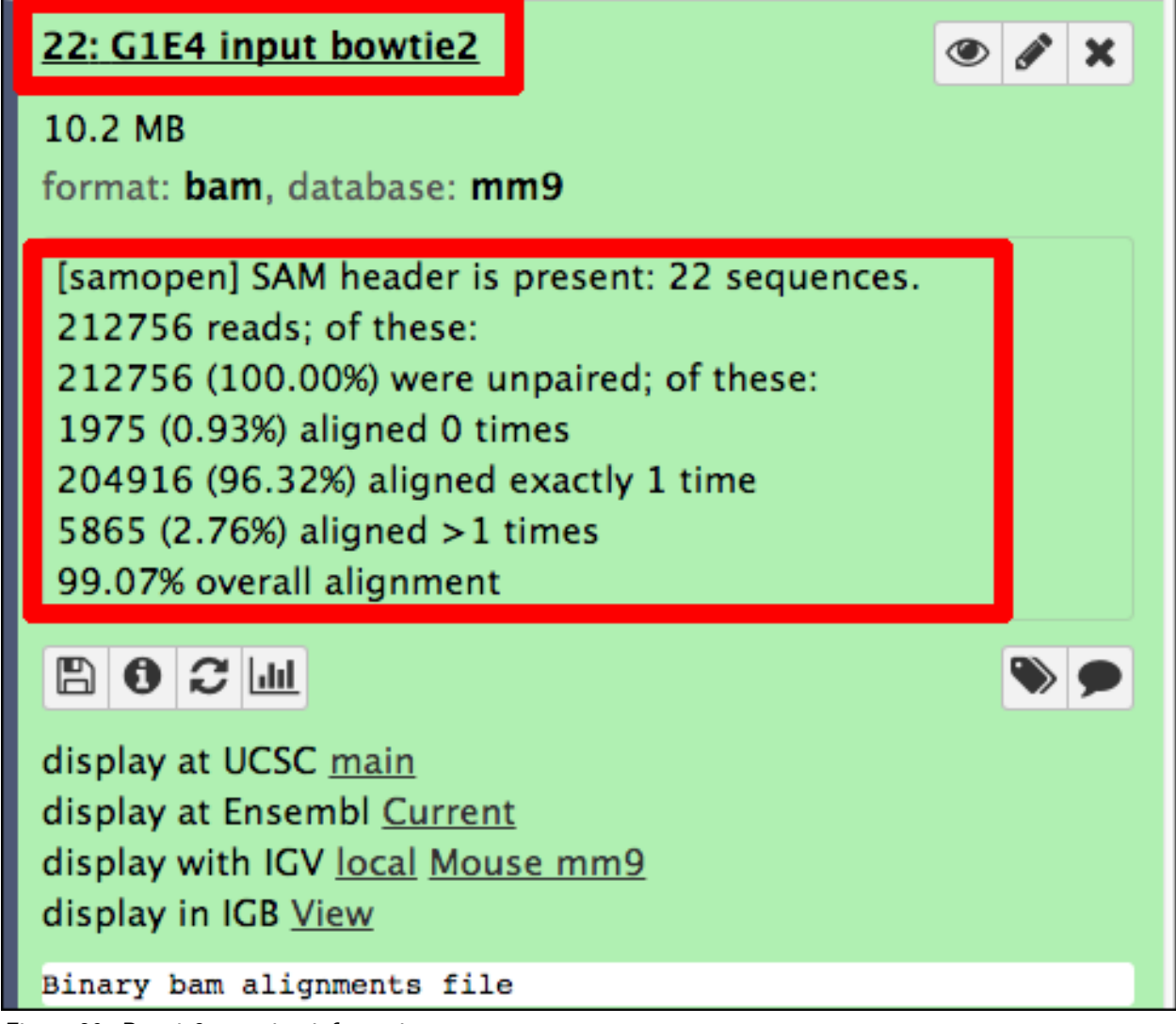

Figure 20: Bowtie2 mapping information.

## Note!

**TODO**: Run Bowtie2 on each of the four trimmed datasets. Note for each sample the number of reads that could be aligned exactly once to the genome and the overall alignment percentage.

## 1.8.2 Post-mapping processing

First, we need to filter out multi-mapping reads. We will use samtools to do this. The important parameter here is the **Minimum MAPQ quality score** which should be set to 1, which will remove multi-mapping reads, as reads that multi-map will get a score of 0 (see *Figure 20b*).

| <b>=</b> Galaxy                                                      | Analyze Data Workflow Shared Data - Visualization - Help - User -                                                                                                    |
|----------------------------------------------------------------------|----------------------------------------------------------------------------------------------------|
| Tools                                                                | Eilter SAM or PAM output SAM or PAM Size on ELAC MADO PC LN or by region (Colony Version 1.1.1)                                                                                                    |
| NGS: DeepTools                                                       |                                                                                                    |
| NGS: Mapping                                                         | SAM or BAM file to filter                                                                                                    |
| NGS: RNA Analysis                                                    | □ 2 C 18: G1E CTCF bowtie2                                                                                                    |
| NGS: SAMtools                                                        |                                                                                                    |
| <u>Filter mapped reads</u> on MD tag<br>string                       | Include Header -                                                                                                    |
| Merge BAM Files merges BAM<br>files together                         | Minimum MAPQ quality score                                                                                                    |
| <u>SAM-to-BAM</u> convert SAM to<br>BAM                              | 1<br>(-q)                                                                                                    |
| <u>Pileup-to-Interval</u> condenses                                  | Filter on bitwise flag                                                                                                    |
| bases                                                                | no                                                                                                    |
| <u>MPileup</u> call variants                                         | Select alignments from Library                                                                                                    |
| <u>bcftools view</u> Converts BCF<br>format to VCF format            | (-1) Requires headers in the input SAM or BAM, otherwise no alignments will be output                                                                                                    |
| <u>Reheader</u> copy SAM/BAM header<br>between datasets              | Select alignments from Read Group                                                                                                    |
| Split BAM dataset on readgroups                                      | (-r) Requires headers in the input SAM or BAM, otherwise no alignments will be output                                                                                                    |
| <u>Stats</u> generate statistics for BAM<br>dataset                  | Output alignments overlapping the regions in the BED FILE                                                                                                    |
| <u>BAM-to-SAM</u> convert BAM to<br>SAM                              | (-L) Nothing selected                                                                                                    |
| Sort BAM dataset                                                     | Select regions (only used when the input is in BAM format)                                                                                                    |
| CalMD recalculate MD/NM tags                                         |                                                                                                    |
| <u>BedCov</u> calculate read depth for<br>a set of genomic intervals | region should be presented in one of the following formats: `chr1', `chr2:1,000' and `chr3:1000-2,000'                                                                                                    |
| IdxStats tabulate mapping                                            | BAM (-b)                                                                                                    |
| Flagstat tabulate descriptive                                        | ✓ Execute                                                                                                    |
| Slice BAM by genomic regions                                         | What it does                                                                                                    |
| <u>RmDup</u> remove PCR duplicates                                   | This tool uses the samtools view command in <u>SAMtools</u> toolkit to filter a SAM or BAM file on the MAPQ (mapping quality), FLAG bits, Read                                                                                              |
| Filter pileup on coverage and SNPs                                   | Input                                                                                                    |
| Convert SAM to interval                                              | Input is either a SAM or BAM file.                                                                                                    |
| Filter SAM on hitwise flag values                                    | Output                                                                                                    |
| Filter SAM on bitwise hag values                                     | The output file will be SAM or BAM (depending on the chosen option), filtered by the selected options.                                                                                                    |
| <u>Generate pileup</u> from BAM<br>dataset                           | Options                                                                                                    |
| Filter SAM or BAM, output SAM                                        | Filtering by read group or library requires headers in the input SAM or BAM file.                                                                                                    |
| or BAM files on FLAG MAPQ RG<br>LN or by region                      | If regions are specified, only alignments overlapping the specified regions will be output. An alignment may be given multiple times if it is overlapping several regions. A region can be presented, for example, in the following format: |
| Figure 20b: Samtools filte                                           | ering.                                                                                                    |

Second, sort the output from the former step (see  $\it Figure~20c$  ).

| Tools       ▲         Sort       Sort BAM dataset (Galaxy Version 2.0)       ● Options         Filter and Sont       BAM File       Search datasets         Sort data in ascending or descending order       Sort data in ascending or descending order       Sort data in ascending or descending order         Since Status       What it does       This tool uses searcols sort command to sort BAM datasets in coordinate or read name order.       ChP         Since Status       What it does       This tool uses searcols sort command to sort BAM datasets in coordinate or read name order.       ChP         Since Status       Chains: G Show BbTeX       Definition of SAM/BAM format. [Link]       Upto SAM or BAM on data 23       Image: Status         CFF       Extract features from CFF data       Up A classet of Chain as a contigone sort (Link)       Image: Status       Image: Status       Image: Status         Link (C) CF data by fature court using simple expressions       Link (2011). Impriving SNP discovery by base alignment quality. In Bioinformatics, 27 (B, p. 2078-2079. [doi:10.1093/Bioinformatics/Btri232III.nh]       Image: Status       Zie Extract Genomic D       Image: X         Stort SAM dataset       NGS-Elcard       Durbin, R Segregation based metric for variant call QC. [Link]       Image: X       Zie Compute on data 5       Zie Compute on data 5       X         Stort SAM dataset by coordinate       NGS-Elcard       Sont SAM                                                                                                    | 🚍 Galaxy                                                                                                    | Analyze Data Workflow Shared Data + Visualization + Help + User +                                                         | sort                                                                                                    |       |
|----------------------------------------------------------------------------------------------------|----------------------------------------------------------------------------------------------------|----------------------------------------------------------------------------------------------------|----------------------------------------------------------------------------------------------------|-------|
| Sort       ●         Text Manipulation       Unique lines assuming metassuming metasuming metassuming metassum                                     | Tools                                                                                                    | Sort BAM dataset (Galaxy Version 2.0)   Options                                                                           | History                                                                                                    | S¢I   |
| Text. Manipulation       Unique lines assuming imaging in the sassuming imaging in the sassuming imaging or descending or descending or descesending descending or descending or descendin | sort O                                                                                                    | BAM File                                                                                                    | search datasets                                                                                                    | 0     |
| Values_list       Durbin, R Segregation based metric for variant call QC. [Link]       70: Compute on data 6       3         Sort BAM dataset       Li, H Mathematical Notes on SAMtools Algorithms. [Link]       3       63: Cut on data 62       *       X         NGS: Picard       SontSam sort SAM/BAM updated dataset       SontSam sort SAM/BAM updated dataset       60: Build custom track on data 27, data 25, an data 25, an data 55 an data 35 an data 35 an data                                                                                                    | sort C<br>Text Manipulation<br>Unique lines assuming new<br>sorted input file<br>Sort data in ascending or descending order<br>Filter and Sort<br>Sort data in ascending or descending order<br>Select lines that match an expression<br>Eilter data on any column using<br>simple expressions<br>GFF<br>Extract features from GFF data<br>Eilter GFF data by attribute using<br>simple expressions<br>Eilter GFF data by feature count<br>using simple expressions<br>Eilter GFF data by attribute | BAM File                                                                                                    | Search datasets<br>ChIP<br>34 shown, 40 deleted<br>310.33 MB<br>C 74: Sort on data 73<br>73: Filter SAM or BAM.<br>output SAM or BAM.<br>output SAM or BAM.<br>output SAM or BAM.<br>output SAM or BAM.<br>output SAM or BAM.<br>Output SAM or BAM.<br>Output SAM or BAM.<br>Output SAM or BAM.<br>Output SAM or BAM.<br>Output SAM or BAM.<br>Output SAM or BAM.<br>Output SAM or BAM.<br>IO.1 MB<br>format: bam, database: r<br>D C C Idd<br>display at UCSC main<br>display at Ensembl Currer<br>display at Ensembl Currer<br>display at Ensembl Currer<br>display at Ensembl Currer<br>display in IGB View.<br>Binary ban alignments fi<br>72: Extract Genomic D<br>NA on data 71<br>71: Get flanks on data<br>70 | mm9   |
| NGS: Picard     SAMTools GitHub page. [Link]       SortSam sort SAM/BAM updated<br>dataset     60: Build custom track<br>on data 27, data 25, an<br>d others       NGS: VCF Manipulation     s8: Compare two Datas<br>ets on data 55 and dat<br>a 57                                                                                                    | NGS: SAMtools<br>Sort BAM dataset                                                                                                    | Durbin, R Segregation based metric for variant call QC. [Link]<br>Li, H Mathematical Notes on SAMtools Algorithms. [Link] | 70: Compute on data 6<br>3<br>63: Cut on data 62                                                                                                    | • / × |
| NOS: VCF Manipulation     58: Compare two Datas       VCFsort, Sort VCF dataset by<br>coordinate     58: Compare two Datas       BEDTable     a 57                                                                                                    | NGS: Picard<br>SortSam sort SAM/BAM updated<br>dataset                                                                                                    | SAM LOOIS GITHUD Page, [LINK]                                                                                             | 60: Build custom track<br>on data 27, data 25, an<br>d others                                                                                                    | • / × |
| DEL/10015                                                                                                    | NGS: VCF Manipulation<br>VCFsort: Sort VCF dataset by<br>coordinate<br>BEDTools                                                                                                    |                                                                                                    | 58: Compare two Datas<br>ets on data 55 and dat<br>a 57                                                                                                    | • / × |

Figure 20c: Samtools filtering.

Third, remove duplicate reads with samtools. Here you need to specify that we are dealing with single-end reads (see *Figure 20d*).

| 🔁 Galaxy                                           | Analyze Data Workflow Shared Data + Visualization + Help + User +                                                                                                    |                                                                                                    | Using 0%       |
|----------------------------------------------------|----------------------------------------------------------------------------------------------------|----------------------------------------------------------------------------------------------------|----------------|
| Tools                                              | RmDup remove PCR duplicates (Galaxy Version 2.0) & Versions      Options                                                                                                    | History                                                                                                    | 2 ¢ []         |
| rmdup                                              | BAM File                                                                                                    | search datasets                                                                                                    | 0              |
| NGS: SAMtools<br><u>RmDup</u> remove PCR duplicate | 5 This paired-end or single end data                                                                                                    | ChIP<br>34 shown, 40 <u>deleted</u><br>310.33 MB                                                                                 | <b>8 8 9</b>   |
| Workflows     All workflows                        | BAM is single-end (-s)                                                                                                    | 74: Sort on data 73                                                                                                    | • # ×          |
|                                                    | Execute  What it does  Remove potential PCR duplicates: if multiple read pairs have identical external coordinates, only retail the pair with highest mapping quality. In the paired-end mode, this command ONLY works with FR orientation and requires ISIZE is correctly set. It does not work for unpaired reads (e.g. two ends manned to different chromosomes or ormaban reads). This tool has the following narameters: | 73: Filter SAM or BAM,<br>output SAM or BAM on<br>data 18: bam<br>1 10.1 MB<br>format: bam, database: n                          | • * ×          |
|                                                    | -s rmdup for SE reads<br>-S treat PE reads as SE in rmdup (force -s)                                                                                                    | display at UCSC <u>main</u><br>display at Ensembl <u>Curre</u><br>display with IGV <u>local Mo</u><br>display in IGB <u>View</u> | nt<br>juse mm9 |
|                                                    | Definition of SAM/BAM format [] ink]                                                                                                    | Binary bam alignments fi                                                                                                    | le             |
|                                                    | Li, H. and Handsaker, B. and Wysoker, A. and Fennell, T. and Ruan, J. and Homer, N. and Marth, G. and Abecasis, G. and Durbin, R. (2009). The Sequence Alignment/Map format and SAMtools. In                                                                                                    | 72: Extract Genomic D<br>NA on data 71                                                                                           | ● / ×          |
|                                                    | Bioinformatics, 25 (16), pp. 2078-2079. [doi:10.1093/bioinformatics/btp352][Link]<br>Li, H. (2011). Improving SNP discovery by base alignment quality. In <i>Bioinformatics, 27 (8), pp.</i>                                                                                                    | 71: Get flanks on data<br>70                                                                                                    | • # ×          |
|                                                    | 1157-1158. [doi:10.1093/bioinformatics/btr076][Link]         Li, H. (2011). A statistical framework for SNP calling, mutation discovery, association mapping and                                                                                                    | 70: Compute on data 6<br>3                                                                                                    | • / ×          |
|                                                    | population genetical parameter estimation from sequencing data. In <i>Bioinformatics, 27 (21), pp. 2987–2993.</i> [doi:10.1093/bioinformatics/btr509][Link]                                                                                                    | 63: Cut on data 62                                                                                                    | • / ×          |
|                                                    | Danecek, P., Schiffels, S., Durbin, R Multiallelic calling model in bcftools (-m). [Link]<br>Durbin, R Segregation based metric for variant call QC. [Link]                                                                                                    | 60: Build custom track<br>on data 27, data 25, an<br>d others                                                                    | • # ×          |
|                                                    | LI, H., MALTERNATICAL NOTES ON SAMIDOIS ALGORITIMS. [LINK]<br>SAMTools GitHub page. [Link]                                                                                                    | 58: Compare two Datas<br>ets on data 55 and dat<br>a 57                                                                          | • / ×          |

Figure 20d: Samtools rmdup.

# 1.9 Peak calling

Hint! You should have 4 bowtie2-generated bam-files in your history. If Galaxy did not run your bowtie2 tasks it could be that the queues are full. In this case, please download the Bowtie2 bam-files here or at http://sschmeier.github.io/bioinf-workshop/galaxy-chipseq/data/bowtie2-results-bam.zip. Unzip the files and upload all files to your Galaxy history and go to 1.8.2 and finally, continue to 1.9.1.

## 1.9.1 MACS

Select the MACS tool in the NGS Peak Calling section:

- 1. Once you have the tool open (see *Figure 21*), give it a useful name.
- 2. We are dealing with single-end reads, so select this option.
- 3. We give it the Bowtie mapped file of the CTCF-ChIP'ed experiment and the "input" of the same cell-line as a control-file.
- 4. We need to adjust the genome size to that of mm9 Canonical which is 1.87e+9.
- 5. We also change the tag-size to 36.
- 6. Finally, we adjust the peak detection method to the "new" one.

| 🔁 Galaxy                                       |          | Analyze Data Workflow Shared Data - Visualization - Cloud - Help - Us                                                                                                    |         |                                    | Using 0% |
|------------------------------------------------|----------|----------------------------------------------------------------------------------------------------|---------|------------------------------------|----------|
| Tools                                          | <u>±</u> | F MACS Model-based Analysis of ChIP-Seq (Galaxy Tool Version 1.0.1)                                                                                                    | Options | History                            | C O 🗆    |
| search tools                                   | 0        | Experiment Name                                                                                                    |         | search datasets                    | 0        |
| Get Data<br>Send Data                          |          | MACS GIE CTCF                                                                                                    |         | ChIP<br>16 shown, 6 <u>deleted</u> |          |
| Lift-Over                                      |          | Paired End Sequencing                                                                                                    |         | 322.4 MB                           | 8 \$ 9   |
| Text Manipulation                              |          |                                                                                                    |         | 22: G1E input bowtie2              | @ / X    |
| Filter and Sort                                |          | ChiP-Seq Tag File                                                                                                    | -       | 20: G1E ER4 input bowtie2          | @ / X    |
| Join, Subtract and Group                       |          | Chill See Control Elle 3                                                                                                    |         | 19: G1E_ER4 CTCF bowtie2           | x        |
| NGS: Mapping                                   |          | Chi P set Control Pile     22: G1E input bowtie2                                                                                                    | -       | 18: G1E CTCE howtie?               |          |
| NGS: RNA-seq                                   |          |                                                                                                    |         |                                    |          |
| NGS: SAMtools<br>NGS: 8AM Tools                |          | Effective genome size                                                                                                    |         | 16: GIE EK4 input trimmed          | * / X    |
| NGS: Picard                                    |          | default: 2.7#+9                                                                                                    |         | 15: G1E_ER4 CTCF trimmed           | @ / X    |
| NGS: VCF Manipulation                          |          | Tag size                                                                                                    |         | 14: G1E CTCF trimmed               | @ / X    |
| Fetch Sequences                                |          | 36 <b>5</b>                                                                                                    |         | 13: G1E CTCF filtered              | @ / X    |
| Fetch Alignments                               |          | Band width                                                                                                    |         | 12: GIE ER4 CTCF filtered          | @ # X    |
| Operate on Genomic Interval                    | s        | 300                                                                                                    |         | 11: G1E_ER4 input filtered         | @ / X    |
| Statistics                                     |          | Pvalue cutoff for peak detection                                                                                                    |         | 10: G1E input trimmed              |          |
| Graph/Display Data<br>Phenotype Association    |          | 0.00001                                                                                                    |         | 0. C1E locat filmed                |          |
| snpEff                                         |          | default: 1e-5                                                                                                    |         | 9. GTE INPUT HITERED               | * / ×    |
| BEDTools<br>Conome Divertity                   |          | Select the regions with MFOLD high-confidence enrichment ratio against background to build model                                                                                                    |         | 4: G1E input (chr19)               | @ / X    |
| EMBOSS                                         |          | 32                                                                                                    |         | 3: G1E_ER4 input (chr19)           | * / ×    |
| Regional Variation                             |          | Parse xis files into into distinct interval files                                                                                                    |         | 2: G1E ER4 CTCF (chr19)            | @ / X    |
| Evolution                                      |          | Yes No                                                                                                    |         | 1: GIE CTCF (chr19)                | @ / X    |
| Multiple Alignments                            |          | Save shifted raw tag count at every bp into a wiggle file                                                                                                    |         |                                    |          |
| Metagenomic analyses                           |          | Do not create wig hie (raster)                                                                                                    |         |                                    |          |
| MIGHT TOOLS                                    | _        | Use fixed background lambda as local lambda for every peak region                                                                                                    |         |                                    |          |
| NGS: Peak Calling                              |          | up to 9X more time consuming                                                                                                    |         |                                    |          |
| MACS Model-based Analysis                      | of       | 3 levels of regions around the peak region to calculate the maximum lambda as local lambda                                                                                                    |         |                                    |          |
| SICER Statistical approach fo                  | ir the   | 1000,5000,10000                                                                                                    |         |                                    |          |
| Identification of ChIP-Enrich<br>Regions       | ed       | Build Model                                                                                                    |         |                                    |          |
| NGS: Variant Analysis                          |          | Build the shifting model                                                                                                    |         |                                    |          |
| NGS: GATK Tools (beta)                         |          | Diagnosis report                                                                                                    |         |                                    |          |
| NGS: Picard (beta)<br>RNA Structure Prediction |          | Do not produce report (faster)<br>up to 9X more time consuming                                                                                                    |         |                                    |          |
| Workflows                                      |          | Perform the new peak detection method (futurefdr)                                                                                                    |         |                                    |          |
| All workflows                                  |          | Yes No 6                                                                                                    |         |                                    |          |
|                                                |          | The default menode only consider the peak location, 14, 36, and 10k regions in the control data; whereas the new future method also consider the 5k, 10k regions in treatment data to calculate local bias. | e       |                                    |          |
|                                                |          | ✓ Execute                                                                                                    |         |                                    |          |
| 2                                              |          |                                                                                                    |         |                                    |          |

Figure 21: MACS peak calling.

The results of the MACS run are two datasets (see *Figure 22*). One bed-file that contains the enriched regions and a html-file that provides more information about the MACS run, e.g. we can have a look at the estimated peak model (see *Figure 23*) or get more information about the peaks in the created xls-file (see *Figure 24*).

| ng Galaxy                                   | Analyze Data Workflow Shared Data + Visualization + Cloud + Help + Us                                                                                                    | er-                                                                                 | Using 0%   |
|---------------------------------------------|----------------------------------------------------------------------------------------------------|-------------------------------------------------------------------------------------|------------|
| Tools                                       | Additional output created by MACS (MACS_G1E_CTCF)                                                                                                    | History                                                                             | 2 ¢ []     |
| search tools                                | Additional Files:                                                                                                    | search datasets                                                                     | 0          |
| Get Data<br>Send Data<br>Lift-Over          | MACS GIE CTCF model.pdf     MACS GIE CTCF modelr     MACS GIE CTCF modelr.log                                                                                                    | ChIP<br>18 shown, 6 <u>deleted</u><br>322.6 MB                                      | <b>*</b> • |
| Convert Formats                             | MACS GIE CTCF negative peaks.xls     MACS GIE CTCF peaks.xls                                                                                                    | 24: MACS on data 22 and data 18 (html report)                                       | • / ×      |
| Filter and Sort<br>Join, Subtract and Group | Messages from MACS:                                                                                                    | 3.3 KB<br>format: html, database: mm9                                               |            |
| NGS: QC and manipulation                    | INFO @ Mon, 21 Sep 2015 23:36:23:                                                                                                    | B 0 2                                                                               | • •        |
| NGS: RNA-seq                                | <pre># ARGUMENTS LIST:<br/># name = MACS_GIE_CTCF</pre>                                                                                                    | HTML file                                                                           |            |
| NGS: SAMtools                               | <pre># format = BAM # ChIP-seq file = /galaxy-repl/main/files/012/526/dataset_12526748.dat # control file = /galaxy-repl/main/files/012/526/dataset_12526910.dat</pre>                                                         | 23: MACS on data 22 and data 18 (peaks: bed)                                        | ● / ×      |
| NGS: Picard                                 | <pre># effective genome size = 1.87e+09 # tag size = 36</pre>                                                                                                    | 405 regions, a comments<br>format: peg, database: mm9                               |            |
| NGS: VCF Manipulation                       | <pre># band width = 300 # model fold = 32 # model fold = 32</pre>                                                                                                    | B 0 2 M                                                                             | *          |
| Fetch Sequences                             | <pre># Poalde Celori = 1.000-05<br/># Ranges for calculating regional lambda are : peak_region,1000,5000,10000<br/>INFO @ Mon, 21 Sep 2015 23:36:23: #1 read tag files</pre>                                                   | display in IGB <u>View</u><br>display at Ensembl Current                            |            |
| Fetch Alignments<br>Get Genomic Scores      | INFO @ Mon, 21 Sep 2015 23:36:23: #1 read treatment tags<br>WARNING @ Mon, 21 Sep 2015 23:36:26: NO records for chromosome chr13, minus stra                                                                                   | display at UCSC main                                                                |            |
| Operate on Genomic Intervals                | WARNING & Mon, 21 Sep 2015 23:36:26: NO records for chromosome chr10, minus stra<br>WARNING & Mon, 21 Sep 2015 23:36:26: NO records for chromosome chr18, minus stra                                                           | 1.Chrom 2.Start 3.End 4.Name 5<br>track name="MACS peaks for MACS_GIE_CTCF"         |            |
| Statistics                                  | INFO @ Mon, 21 Sep 2015 23:36:26: #1.2 read input tags<br>WARNING @ Mon, 21 Sep 2015 23:36:28: NO records for chromosome chr16, minus stra                                                                                     | chr19 3204402 3204776 MACS_peak_1 92.61                                             |            |
| Graph/Display Data<br>Phenotype Association | WARNING @ Mon, 21 Sep 2015 23:36:28: NO records for chromosome chr15, plus stran<br>INFO @ Mon, 21 Sep 2015 23:36:28: #1 Background Redundant rate: 0.01                                                                       | chr19 3291823 3292396 MACS_peak_2 132.00<br>chr19 3450651 3452121 MACS_peak_3 64.64 |            |
| snpEff<br>BEDTools                          | INFO @ Mon, 21 Sep 2015 23:36:28: #: finished1<br>INFO @ Mon, 21 Sep 2015 23:36:28: #2 Build Peak Model<br>INFO @ Mon, 21 Sep 2015 23:36:34: #2 number of paired peaks: 9733<br>INFO @ Mon, 21 Sep 2015 23:36:34: #2 finished1 | chr19 3587686 3588189 MACS_peak_4 103.41<br>chr19 3623513 3624226 MACS_peak_5 71.88 |            |

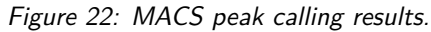

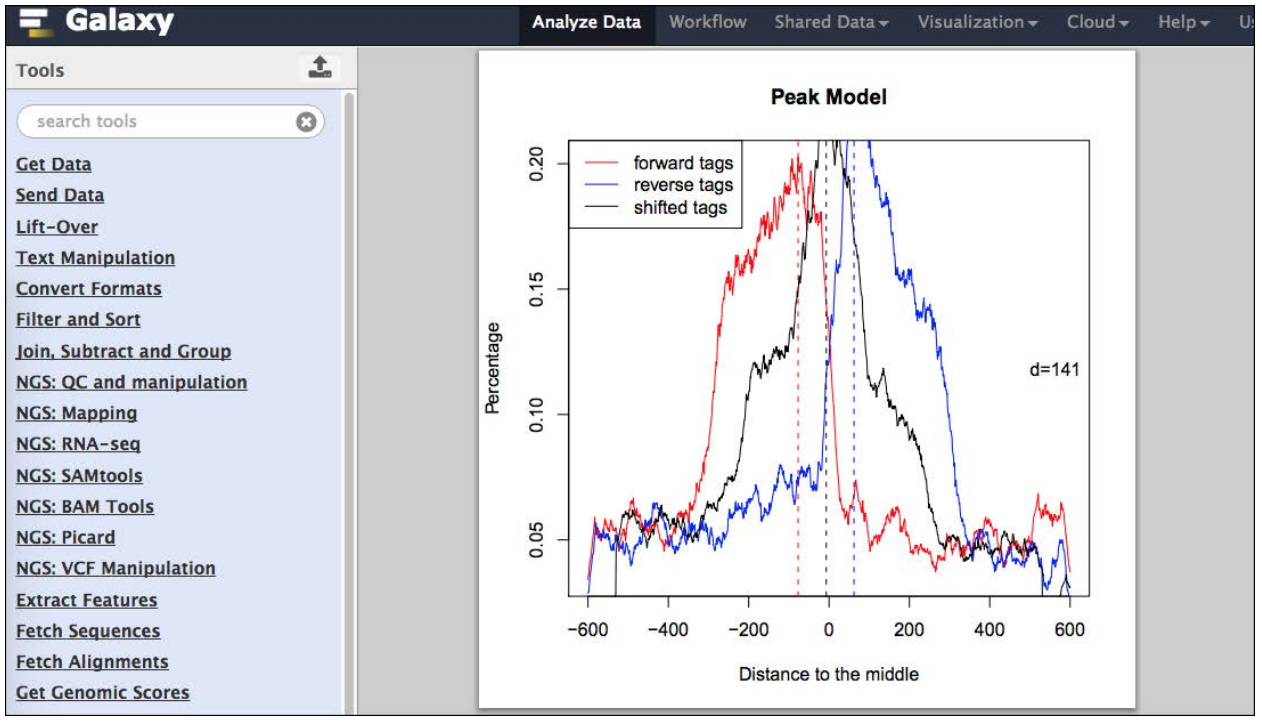

Figure 23: MACS peak model.

| _  | A                | B               | C                | D              | E            | F         | G                 | Н               | 1      |  |
|----|------------------|-----------------|------------------|----------------|--------------|-----------|-------------------|-----------------|--------|--|
| 1  | # This file is a | generated by    | MACS             |                |              |           |                   |                 |        |  |
| 2  | # ARGUMEN        | TS LIST:        |                  |                |              |           |                   |                 |        |  |
| 3  | # name = MA      | ACS_G1E_CTC     | F                |                |              |           |                   |                 |        |  |
| 4  | # format = B     | AM              |                  |                |              |           |                   |                 |        |  |
| 5  | # ChIP-seq fi    | le = /galaxy-re | epl/main/files   | /012/526/dat   | aset_125267  | 48.dat    |                   |                 |        |  |
| 6  | # control file   | = /galaxy-rep   | l/main/files/0   | 012/526/data   | set_12526910 | ).dat     |                   |                 |        |  |
| 7  | # effective g    | enome size = :  | 1.87e+09         |                |              |           |                   |                 |        |  |
| 8  | # tag size = 3   | 6               |                  |                |              |           |                   |                 |        |  |
| 9  | # band width     | n = 300         |                  |                |              |           |                   |                 |        |  |
| 10 | # model fold     | = 32            |                  |                |              |           |                   |                 |        |  |
| 11 | # pvalue cut     | off = 1.00e-05  |                  |                |              |           |                   |                 |        |  |
| 12 | # Ranges for     | calculating re  | gional lambd     | a are : peak_r | egion,1000,5 | 000,10000 |                   |                 |        |  |
| 13 | # unique tag     | s in treatment  | t: <b>213711</b> |                |              |           |                   |                 |        |  |
| 14 | # total tags i   | n treatment: 2  | 214878           |                |              |           |                   |                 |        |  |
| 15 | # unique tag     | s in control: 2 | 10164            |                |              |           |                   |                 |        |  |
| 16 | # total tags i   | n control: 210  | 781              |                |              |           |                   |                 |        |  |
| 17 | # d = 141        |                 |                  |                |              |           |                   |                 |        |  |
| 18 | chr              | start           | end              | length         | summit       | tags      | -10*LOG10(pvalue) | fold_enrichment | FDR(%) |  |
| 19 | chr19            | 3204403         | 3204776          | 374            | 266          | 12        | 92.61             | 17.73           | 0      |  |
| 20 | chr19            | 3291824         | 3292396          | 573            | 337          | 35        | 132               | 10.3            | 0      |  |
| 21 | chr19            | 3450652         | 3452121          | 1470           | 765          | 44        | 64.64             | 10.69           | 0.34   |  |
| 22 | chr19            | 3587687         | 3588189          | 503            | 257          | 29        | 103.41            | 12.95           | 0      |  |
| 23 | chr19            | 3623514         | 3624226          | 713            | 381          | 29        | 71.88             | 11.44           | 0      |  |
| 24 | chr19            | 3723759         | 3725525          | 1767           | 1270         | 40        | 53.23             | 12.07           | 1.32   |  |
| 25 | chr19            | 3946485         | 3947973          | 1489           | 438          | 33        | 51.4              | 14.51           | 2.27   |  |
| 26 | chr19            | 3980149         | 3981146          | 998            | 393          | 49        | 156.53            | 12.41           | 0      |  |
| 27 | chr19            | 4012707         | 4013391          | 685            | 242          | 28        | 95.26             | 11.32           | 0      |  |
| 28 | chr19            | 4047685         | 4048485          | 801            | 365          | 22        | 56.6              | 6.3             | 0.84   |  |
| 29 | chr19            | 4098871         | 4099526          | 656            | 340          | 30        | 120               | 16 92           | 0      |  |

Figure 24: MACS peak details.

#### Note! **TODO**:

- 1. Do the MACS peak calling for both cell-lines. Look at both peak models and note the distance and differences between the models.
- 2. Rename the peak-files to something meaningful and while you are doing it change the score-column to 5.
- 3. What do you expect in terms of called peaks if you would run G1E-CTCF without a control (the "input"-file)?
- 4. RUN G1E-CTCF without the input control. Note the differences.

# 2.0 Post-processing

Now that we established the peaks, we can do several different analyses to gain information about the genes they regulate or differences in peak abundance as well as functional association.

# 2.1 Overlap peaks with promoter regions

## 2.1.1 Get genes

Let's upload some genes and extract promoter information for them. Please download the following file (mm9\_chr19\_NCBIgenes.bed or from http://sschmeier.github.io/bioinf-workshop/galaxy-chipseq/data/mm9\_chr19\_NCBIgenes.bed) and upload to your Galaxy history (see *Figure 25*). the file contains 1428 gene regions in bed-format.

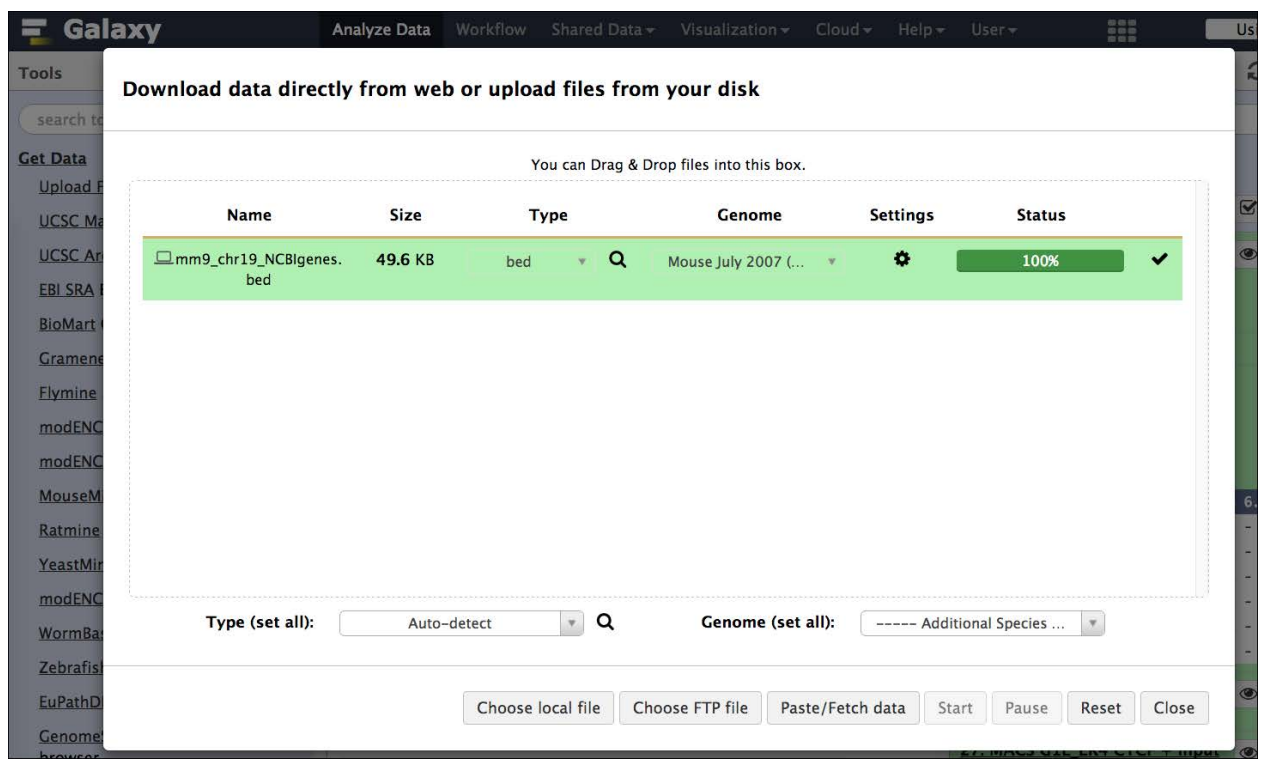

Figure 25: Upload the gene bed-file.

| 🚍 Galaxy                       | Analyze Data       | Workflow         | Shared Dat         | a - Visualization -  | ۳. | Cloud - He | lp 👻 | User - Using                                                             | 0% |
|--------------------------------|--------------------|------------------|--------------------|----------------------|----|------------|------|--------------------------------------------------------------------------|----|
| Tools                          | 1 2                | 3                | 3(                 | 4                    | 5  | 6          | 1    | History CH                                                               |    |
| search tools                   | chr19 3            | 065710           | 3197714            | AK077035<br>AK006563 | 1  | -          |      | search datasets                                                          | 0  |
| Get Data                       | chr19 3            | 153798           | 3197714            | AK007025             | 1  | -          |      | ChIP<br>21 shown, 30 deleted                                             |    |
| Upload File from your computer | chr19 3<br>chr19 3 | 259075<br>264810 | 3283010<br>3283010 | Ighmbp2<br>Ighmbp2   | 1  | -          |      | 323.9 MB                                                                 | ,  |
| UCSC Archaea table browser     | chr19 3<br>chr19 3 | 272720<br>283046 | 3283010<br>3291197 | lghmbp2<br>Mrpl21    | 1  | -+         |      | 51: mm9_chr19_NCBIgenes.bed @                                            | ×  |
| EBI SRA ENA SRA                | chr19 3            | 283046           | 3292837            | Mrpl21               | 1  | +          |      | 1,428 regions<br>format: bed, database: mm9                              |    |
| BioMart Central server         | chr19 3            | 388868           | 3398168            | Mtl5                 | 1  | +          |      | uploaded bed file                                                        |    |
| Elymine server                 | chr19 3<br>chr19 3 | 388868<br>389400 | 3407785<br>3407785 | MtI5<br>MtI5         | 1  | ++         |      | 802M 🔊                                                                   | 9  |
| modENCODE fly server           | chr19 3<br>chr19 3 | 409916<br>454927 | 3414457<br>3575749 | Gal<br>Ppp6r3        | 1  | -          |      | display in IGB <u>View</u><br>display at Ensembl <u>Current</u>          |    |
| MouseMine server               | chr19 3            | 477775           | 3575749            | Ppp6r3               | 1  | -          |      | display at UCSC main                                                     |    |
| Ratmine server                 | chr19 3<br>chr19 3 | 483527<br>483527 | 3494038<br>3575749 | Ppp6r3               | 1  | -          |      | chr19 3065710 3197714 AK077035 1 -                                       |    |
| YeastMine server               | chr19 3<br>chr19 3 | 510945<br>584824 | 3575749<br>3615879 | mKIAA1558<br>Lrp5    | 1  | -          |      | chr19 3153210 3197714 AK006563 1 -<br>chr19 3153798 3197714 AK007025 1 - |    |
| WormBase server                | chr19 3            | 584824           | 3686564            | Lrp5                 | 1  | -          |      | chr19 3259075 3283010 Ighmbp2 1 -<br>chr19 3264810 3283010 Ighmbp2 1 -   |    |
| ZebrafishMine server           | chr19 3            | 689686           | 3708168            | AK144662             | 1  | -          |      | chr19 3272720 3283010 Ighmbp2 1 -                                        |    |

Figure 26: The file is in bed-format.

## 2.1.2 Get promoter

Get the promoter regions by using **Operate on Genomic Intervals** => **Get flanks**. Choose the upstream regions and 10,000 bases (see *Figure 27*). Rename the promoter-set to something meaningful.

| 🗧 Galaxy                                                            | Analyze Data Workflow Shared Data - Visualization - Cloud - Help                                                                         | - User -                                                             | Using 0%   |  |
|---------------------------------------------------------------------|----------------------------------------------------------------------------------------------------|----------------------------------------------------------------------|------------|--|
| Tools                                                               | Get flanks returns flanking region/s for every gene     Options                                                                          | History                                                              | C 🕸 🗆      |  |
| Extract Features                                                    | (Galaxy Tool Version 1.0.0)                                                                                                    | search datasets                                                      | 0          |  |
| Fetch Alignments                                                    | Select data                                                                                                    | Chip                                                                 |            |  |
| Get Genomic Scores                                                  | The Children Stimmer christen NCRicenes hed                                                                                              | 21 shown, 30 <u>deleted</u>                                          |            |  |
| Operate on Genomic Intervals                                        | St. mins_cirits_recigenes.ord                                                                                                    | 323.9 MB                                                             |            |  |
| Profile Annotations for a set of                                    | Region                                                                                                    | F1 mm0 sha10 NCPleases had                                           |            |  |
| genomic intervals                                                   | Around Start -                                                                                                    | 51: mm9_cnr19_NCBigenes.bed                                          | • # ×      |  |
| Merge the overlapping intervals<br>of a dataset                     | Location of the flanking region/s                                                                                                    | 1,428 regions<br>format: <b>bed</b> , database: <b>mm9</b>           |            |  |
| Fetch closest non-overlapping                                       | Upstream                                                                                                    | uploaded bed file                                                    |            |  |
| feature for every interval                                          | Offset                                                                                                    | B 0 2 M                                                              |            |  |
| Concatenate two datasets into                                       | 0                                                                                                    | display in IGB View                                                  |            |  |
| Subtract the intervals of two                                       | Use positive values to offset co-ordinates in the direction of transcription<br>and negative values to offset in the opposite direction. | display at Ensembl <u>Current</u><br>display at UCSC <u>main</u>     |            |  |
|                                                                     | Length of the flanking region(s)                                                                                                    | 1.Chrom 2.Start 3.End 4.Name                                         | 5 6.Strand |  |
| side-by-side                                                        | 10000                                                                                                    | chr19 3065710 3197714 AK077035 3                                     | 1 -        |  |
| Intersect the intervals of two                                      | Use non-negative value for length                                                                                                    | chr19 3153210 3197714 AK006563 1<br>chr19 3153798 3197714 AK007025 1 | l -<br>1 - |  |
| Get flanks returns flanking                                         | ✓ Execute                                                                                                    | chr19 3259075 3283010 Ighmbp2 1<br>chr19 3264810 3283010 Ighmbp2 1   | l -<br>1 - |  |
| region/s for every gene                                             | This seal finds the unstances and (as descentions finalize sealar(s) of all                                                              | chr19 3272720 3283010 Ighmbp2 3                                      | 1 -        |  |
| <u>Coverage</u> of a set of intervals on<br>second set of intervals | the selected regions in the input file.                                                                                                  | 28: MACS G1E_ER4 CTCF + input<br>(html)                              | • / ×      |  |

Figure 27: Get upstream flanking regions of the TSS of genes.

#### 2.1.3 Join

Now we are going to join (overlap) the peaks with the promoter regions by choosing the tool: **Operate on Genomic Intervals** => **Join** (see *Figure 28*). Again rename the resulting dataset to something useful.

| 🚍 Galaxy                                                    | Analyze Data Workflow Shared Data - Visualization - Cloud - Help            | - User-                                  | Using 0%   |
|-------------------------------------------------------------|-----------------------------------------------------------------------------|------------------------------------------|------------|
| Tools                                                       | Join the intervals of two datasets side-by-side (Galaxy Options)            | History                                  | 2 ¢ []     |
| Convert Formats                                             | Tool Version 1.0.0)                                                         | search datasets                          | 0          |
| Filter and Sort                                             | Join                                                                        | ChiP                                     |            |
| NGS: QC and manipulation                                    | 🗋 🙆 🖸 52: Gene promoters chr19 👻                                            | 22 shown, 30 deleted                     |            |
| NGS: Mapping                                                | First dataset                                                               | 324.0 MB                                 | 8 9 9      |
| NGS: RNA-seq                                                | with                                                                        | 52: Gene promoters chr19                 | • / ×      |
| NGS: SAMtools                                               | 🖸 🖄 🗀 25: MACS GIE CTCF + input (peaks) 👻                                   | 1,428 regions                            |            |
| NGS: BAM Tools                                              | Second dataset                                                              | format: interval, database: mm9          |            |
| NGS: VCF Manipulation                                       | with min overlap                                                            | Location: Upstream, Region: start        | t, Flank-  |
| Extract Features                                            | 1                                                                           | length: 10000, Offset: 0                 |            |
| Fetch Sequences                                             | (bp)                                                                        | 802W                                     | ۲          |
| Fetch Alignments                                            | Return                                                                      | display at Ensembl Current               |            |
| Get Genomic Scores                                          | Only records that are joined (INNER JOIN)                                   | display at UCSC main                     |            |
| Operate on Genomic Intervals                                |                                                                             | 1.Chrom 2.Start 3.End 4.Name             | 5 6.Strand |
| genomic intervals                                           | ✓ Execute                                                                   | chr19 3197714 3207714 AK006563           | 1 -        |
| Merge the overlapping intervals                             | B TIP If your dataset does not annear in the pulldown menu it means         | chr19 3197714 3207714 AK007025           | 1 -        |
| of a dataset                                                | that it is not in interval format. Use "edit attributes" to set chromosome, | chr19 3283010 3293010 Ighmbp2            | 1 -        |
| Fetch closest non-overlapping<br>feature for every interval | start, end, and strand columns.                                             | chr19 3283010 3293010 Ighmbp2            | 1 -        |
| Concatenate two datasets into                               | Screencasts!                                                                | 51: mm9_chr19_NCBIgenes.bed              | • / ×      |
| one dataset                                                 | See Galaxy Interval Operation Screencasts (right click to open this link in | 28: MACS GIE_ER4 CTCF + input            | x          |
| Subtract the intervals of two<br>datasets                   | another window).                                                            | (html)                                   |            |
| Join the intervals of two datasets side-by-side             | Syntax                                                                      | 27: MACS GIE_ER4 CTCF + input<br>(peaks) | . • # ×    |

Figure 28: Overlap promoter and peaks with the join tool.

Sebastian Schmeier

#### Note!

**TODO**: Join the peak file for G1E CTCF and G1E\_ER4 CTCF with the gene promoter regions. Note the numbers and differences in promoter numbers that overlap Ctcf peaks for both peak-files.

# 2.2 Enrichment analysis (genes) with Enrichr

Now lets take the genes with Ctcf in their promoter regions and do some functional annotation. To do this, we need the unique genes from the overlap of peaks and promteors form the step before. We will be using the tool: **Join, Subtract and Group** => **Group** to do this. **Group** aggregates data in a certain column. We will use it to aggregate column 4, the gene symbol column (see *Figure 29*). Copy the resulting genes symbol (see *Figure 30*).

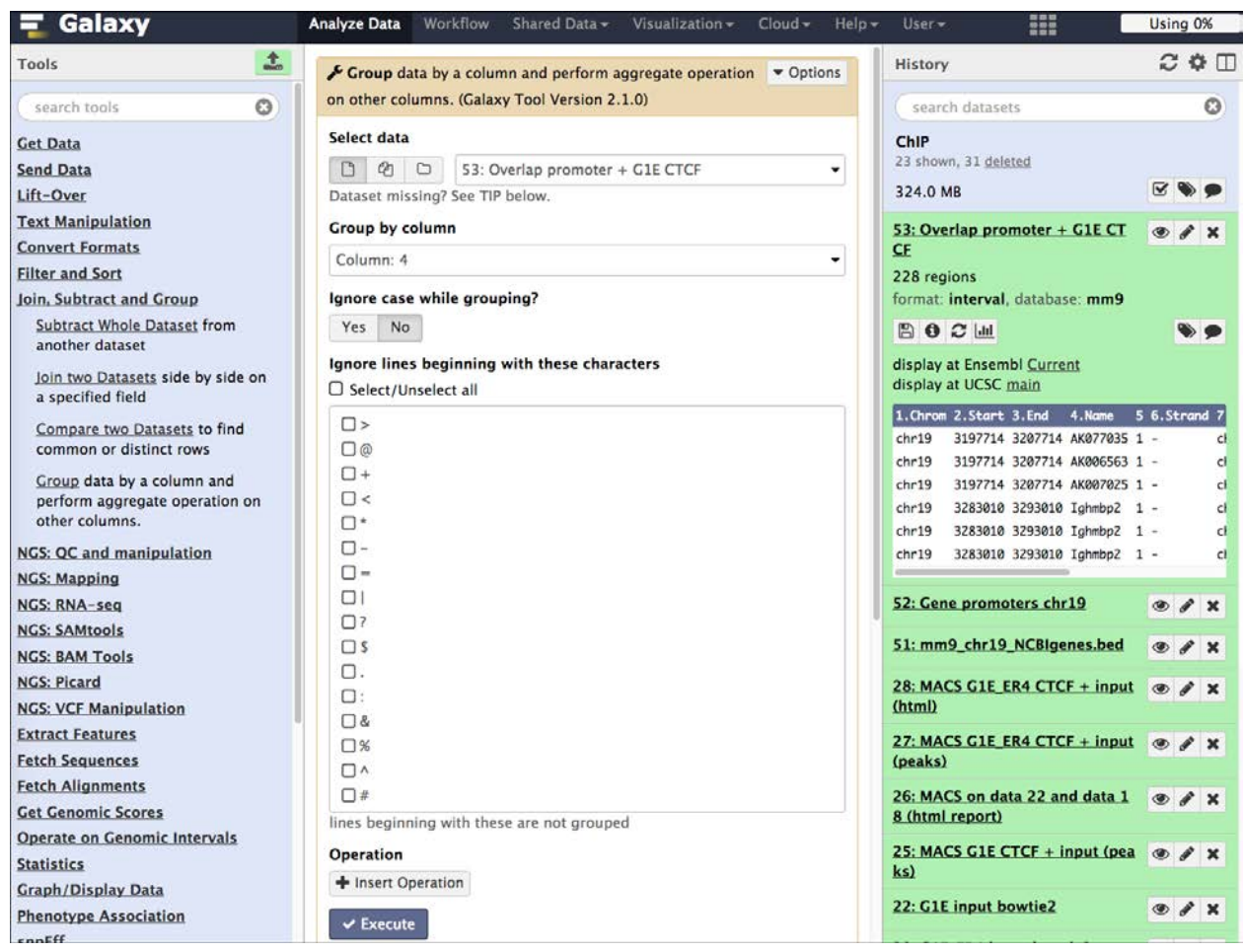

Figure 29: Aggregate the gene symbol column.

| ng Galaxy                         | Analyze Data Workflow Shared Data - Visualization - Cloud - | Help + User +                 | Using 0%      |
|-----------------------------------|-------------------------------------------------------------|-------------------------------|---------------|
| Tools                             | 1                                                           | History                       | 2 <b>4</b> [] |
| search tools                      | 1810006K21Rik<br>4930579J09Rik                              | search datasets               | 0             |
| Get Data                          | AK006563                                                    | ChIP                          |               |
| Send Data                         | AK007025                                                    | 24 shown, 31 deleted          |               |
| Lift-Over                         | AK008826                                                    | 324.0 MB                      | <b>S D</b>    |
| Text Manipulation                 | AK016444                                                    | EE: Crown on data E2          |               |
| Convert Formats                   | AK028012                                                    | 33. Group on data 35          | • * *         |
| Filter and Sort                   | AK029443                                                    | 156 lines                     |               |
| Join, Subtract and Group          | AK036616                                                    | format: tabular, database: mm | 9             |
| Subtract Whole Dataset from       | AK040197                                                    | Group by c4:                  |               |
| another dataset                   | AK040231                                                    | E A CIN                       |               |
| loin two Datasets side by side on | AK048429                                                    |                               | • •           |
| a specified field                 | AK049068                                                    | 1                             |               |
| Compare two Datasets to find      | AK052572                                                    | 1810006K21Rik                 |               |
| common or distinct rows           | AK052812                                                    | 4930579J09Rik                 |               |
|                                   | AK076978                                                    | AK006563                      |               |
| Group data by a column and        | AK077035                                                    | AK007025                      |               |
| other columns.                    | AK082813                                                    | AK008826                      |               |
|                                   | AK148054                                                    | AK016444                      |               |
| NGS: QC and manipulation          | AK158434                                                    | 53: Overlap promoter + G1E C  | Tarr          |
| NGS: Mapping                      | AK168860                                                    | CE                            |               |
| NGS: RNA-seq                      | 44107072                                                    |                               |               |

Figure 30: The aggregated gene symbols.

Now, go to the online tool Enrichr (http://amp.pharm.mssm.edu/Enrichr/). Enrichr provides a way to analyse mammalian gene lists to find enriched annotation terms to get a better understanding of the functions of the gene list under investigation. Go to **Analyze** tab and paste your gene list into the field (see *Figure 31*). Click on the arrow.

| ✤Enrichr                                                                                                    | Login   Regi<br>413,746 lists analy                                                                                                    |
|----------------------------------------------------------------------------------------------------|----------------------------------------------------------------------------------------------------|
| alyze What's New? Libraries Find A Gene                                                                                                    | About Help                                                                                                    |
| Choose an input file to upload. Either in BED<br>format or a list of genes. For a quantitative set,<br>add a comma and the level of membership of<br>that gene. The membership level is a number<br>between 0.0 and 1.0 to represent a weight for<br>each gene, where the weight of 0.0 will<br>completely discard the gene from the<br>enrichment analysis and the weight of 1.0 is<br>the maximum. Try an example BED file.<br>Choose File No file chosen | Or paste in a list of gene symbols optionally<br>followed by a comma and levels of<br>membership. Try a regular example or an<br>example of a quantitative set.<br>Ifit2<br>Ighmbp2<br>Kazald1<br>Kcnip2<br>Kcnk4<br>Lbx1<br>Lcor<br>Lrp5<br>Lrrn4cl<br>Map4k2<br>Mark2 |
| Enter a brief description for the list in case you                                                                                                    | 156 gene(s) entered                                                                                                    |
| Enter a brief description for the list in case you                                                                                                    | want to share it. (Optional)                                                                                                    |
| Contribute Please acknowledge Enrichr in your publications by citing the followi Chen EV Tan CM Kou X Duan O Wang 7 Meirelles GV Clark NR Ma                                                                                                    | ng reference:                                                                                                    |

Figure 31: The Enrichr tool.

On the result pages (see *Figure 32*) you will find several different categories (e.g. *Transcription, Pathways*, etc.) of with different databases where term-gene association information was extracted. *Figure 32* for example shows the enriched pathways from the Reactome (http://www.reactome.org/) database.

| βÂ                     | nric                                   | hr                                               |                                |      |       |         |             | Login   Regi      |
|------------------------|----------------------------------------|--------------------------------------------------|--------------------------------|------|-------|---------|-------------|-------------------|
| anscriptio             | n Pathways                             | Ontologies                                       | Disease/Drugs                  | Cell | Types | Misc    | Legacy      | Crowd             |
| scription              | No descriptior                         | n available (15                                  | 6 genes)                       |      |       |         |             |                   |
| KEGG                   | 2015                                   |                                                  |                                |      |       |         |             |                   |
| WikiPa                 | athways 20                             | )15                                              |                                |      |       |         |             |                   |
| Reacto                 | ome 2015                               |                                                  |                                | Bar  | Graph | Table   | Grid        | Network 🗳         |
| Hover ead              | ch row to see th                       | ne overlappin                                    | g genes.                       |      |       |         |             |                   |
| 10 🛟                   | entries per pag                        | e                                                |                                |      |       | Search: |             |                   |
| Index                  | Name                                   |                                                  |                                |      | ♦ P-  | value   | Z-<br>score | Combined<br>Score |
| 1                      | Signaling by \                         | Nnt                                              |                                |      | 0.    | .03101  | -2.24       | 1.74              |
| 2                      | Organelle bio                          | genesis and i                                    | maintenance                    |      | 0.0   | 04934   | -2.20       | 1.71              |
| 3                      | misspliced LR<br>catenin-depe          | RP5 mutants h<br>ndent signaliı                  | lave enhanced be<br>າg         | ta-  | 0.    | .02128  | -2.19       | 1.70              |
| 4                      | RNF mutants<br>proliferation           | show enhand                                      | ed WNT signaling               | and  | 0.    | .02128  | -2.16       | 1.68              |
| 5                      | XAV939 inhib                           | its tankyrase,                                   | stabilizing AXIN               |      | 0.    | .02128  | -2.16       | 1.68              |
| 6                      | TCF depende                            | nt signaling ir                                  | response to WN                 | Г    | 0.    | .02128  | -2.16       | 1.68              |
| 7                      | Signaling by \                         | WNT in cance                                     | r                              |      | 0.    | .03189  | -2.13       | 1.65              |
| 8                      | Polymerase s<br>telomere*              | witching on t                                    | he C-strand of the             |      | 0.0   | 07373   | -2.07       | 1.61              |
| 9                      | Telomere C-s                           | trand (Laggin                                    | g Strand) Synthesi             | s*   | 0.    | .01758  | -2.07       | 1.61              |
| 10                     | Lagging Stran                          | nd Synthesis*                                    |                                |      | 0.    | .01499  | -2.03       | 1.57              |
| Showing 1<br>Terms mar | to 10 of 415 entr<br>ked with an * hav | ies   <mark>Export ent</mark><br>ve an overlap o | ries to table<br>f less than 5 |      |       |         | < Pi        | revious Next 🕨    |

Figure 32: The Enrichr results show enriched term associations to the input gene list.

Note! **TODO**:

- 1. Find and note the top 5 enriched Gene Ontology process terms for both the G1E and G1E\_ER4 genes that have Ctcf in their promoters.
- 2. Now that you have unique gene lists for G1E and G1E\_ER4, how many genes are in common, e.g. which genes in both cases have Ctcf in their promtoer region?

Hint! For point 2. you can use the Join, Subtract and Group => Compare two Datasets tool.

# 2.3 Enrichment analysis (peaks) with GREAT

Here we are going to use another tool called GREAT (http://bejerano.stanford.edu/great/public/html/). Great as opposed to Enrichr excepts bed-regions directly, thus we do not need to get the genes that overlap our peak regions. Take the results from MACS, cut out the first 4 columns with **Text Manipulation** => **Cut** (as GREAT does not except floats as scores and will produce errors), copy the regions and paste them into the GREAT interface.

| GREAT version 3.0.0                                                                              | current (02/15/                                                                                                    | 2015 to now)                                                                             |                                                       |                                                                 | \$                                                       |                                                                             |                                                        |
|--------------------------------------------------------------------------------------------------|----------------------------------------------------------------------------------------------------|------------------------------------------------------------------------------------------|-------------------------------------------------------|-----------------------------------------------------------------|----------------------------------------------------------|-----------------------------------------------------------------------------|--------------------------------------------------------|
| GREAT pre                                                                                        | dicts fur                                                                                                    | nctions                                                                                  | of ci                                                 | s-regula                                                        | atory re                                                 | egions.                                                                     |                                                        |
| any cooling genes are<br>blogical meaning to a<br>udying cis functions of<br>IP-seq) and by comp | set of non-codin<br>f sets of non-cod<br>utational method                                                            | g genomic reg<br>ding genomic r<br>s (e.g. compared                                      | ions by a<br>egions. C<br>rative ger                  | inalyzing the an<br>is-regulatory re<br>nomics). For mo         | notations of t<br>egions can be<br>ore see our Na        | the nearby genes. Thus,<br>identified via both expe<br>ature Biotech Paper. | it is particularly useful ir<br>rimental methods (e.g. |
| ews                                                                                              |                                                                                                    |                                                                                          |                                                       |                                                                 |                                                          |                                                                             |                                                        |
| <ul> <li>Feb 15, 2015:</li> <li>Apr 3, 2012: GREAT</li> <li>Feb 18, 2012: The C</li> </ul>       | GREAT version<br>Version 2.0 add                                                                                     | 3.0 switches to<br>is new annotat<br>re released, alle                                   | Ensemb<br>ions to h                                   | ol genes, adds<br>uman and mou<br>creased user-to               | the mouse mi<br>se ontologies<br>-user interact          | m10 assembly, and add<br>and visualization tools 1<br>ion                   | s new ontologies.<br>or data exploration.              |
| ore news items                                                                                   |                                                                                                    |                                                                                          |                                                       |                                                                 |                                                          |                                                                             |                                                        |
| Species Assembly                                                                                 | <ul> <li>Human: GF</li> <li>Mouse: NC</li> <li>Mouse: NC</li> <li>Zebrafish: '</li> <li>Can I use a diffe</li> </ul> | RCh37 (UCSC<br>BI build 37 (UCSC<br>BI build 38 (UC<br>Wellcome Trus<br>event species or | hg19, Fe<br>CSC mm<br>CSC mm<br>t Zv9 (da<br>assembly | b/2009)<br>9, Jul/2007)<br>10, Dec/2011)<br>nRer7, Jul/201<br>? | 0) Zebrafisl                                             | n CNE set                                                                   |                                                        |
| Test regions                                                                                     | BED file:                                                                                                    | Choose File                                                                              | alaxy25-                                              | ·bed)].bed                                                      |                                                          |                                                                             |                                                        |
|                                                                                                  | BED data:                                                                                                    | chr19 609<br>chr19 611<br>chr19 611<br>chr19 611<br>chr19 612                            | 68112<br>60078<br>73687<br>85950<br>75219             | 60968799<br>61161098<br>61174023<br>61186399<br>61276078        | MACS_pea<br>MACS_pea<br>MACS_pea<br>MACS_pea<br>MACS_pea | ak_401<br>ak_402<br>ak_403<br>ak_404<br>ak_404<br>ak_405                    |                                                        |
|                                                                                                  | What should my<br>How can I creat                                                                                    | test regions file<br>a test set from                                                     | e contain?<br>a UCSC                                  | Genome Brows                                                    | er annotation t                                          | rack?                                                                       |                                                        |
| Background                                                                                       | Whole gen                                                                                                    | ome                                                                                      |                                                       |                                                                 |                                                          |                                                                             |                                                        |
| regions                                                                                          | BED file:                                                                                                    | Choose File                                                                              | lo file cho                                           | osen                                                            |                                                          |                                                                             |                                                        |
|                                                                                                  | BED data:                                                                                                    |                                                                                          |                                                       |                                                                 |                                                          |                                                                             |                                                        |
|                                                                                                  | Million should be                                                                                                    |                                                                                          | 1                                                     |                                                                 |                                                          |                                                                             |                                                        |
|                                                                                                  | What should my                                                                                                    | / background re                                                                          | gions file                                            | contain?                                                        |                                                          |                                                                             |                                                        |
|                                                                                                  |                                                                                                    |                                                                                          |                                                       |                                                                 |                                                          |                                                                             |                                                        |

Figure 33: The GREAT website.

| ,GREAT,                                                              | Overview                                                                     | News                                   | Use GREAT                                            | Demo                                  | Video How                                     | to Cite Hel                | p Forum                     |                                  |                                 |               |                    | Bejera                      | ino Lab, Star                  | nford Uni               | iversity                    |
|----------------------------------------------------------------------|------------------------------------------------------------------------------|----------------------------------------|------------------------------------------------------|---------------------------------------|-----------------------------------------------|----------------------------|-----------------------------|----------------------------------|---------------------------------|---------------|--------------------|-----------------------------|--------------------------------|-------------------------|-----------------------------|
| GREAT versi                                                          | ion 3.0.0 curre                                                              | ent (02/15/                            | 2015 to now)                                         |                                       |                                               | ٠                          |                             |                                  |                                 |               |                    |                             |                                |                         |                             |
| + Job De                                                             | scription                                                                    |                                        |                                                      |                                       |                                               |                            |                             |                                  |                                 |               |                    |                             |                                |                         |                             |
| + Region                                                             | -Gene Asso                                                                   | ociatio                                | n Graphs                                             |                                       |                                               |                            |                             |                                  |                                 |               |                    |                             |                                |                         |                             |
| + Global                                                             | Controls                                                                     | Global E                               | kport                                                | ÷                                     | 🗯 wл                                          | ich data is exp            | orted by each o             | ption?                           |                                 |               |                    |                             |                                |                         |                             |
| GO Mo                                                                | lecular Fun                                                                  | ction (                                | 4 terms)                                             |                                       | -                                             |                            |                             |                                  |                                 |               |                    |                             |                                | G                       | lobal cont                  |
| Table controls:                                                      | Export                                                                       | •                                      | Shown top ro                                         | ws in this                            | table: 20                                     | Set                        | Term annotatio              | n count: Min: 1                  | Max: Inf                        | Set           | Visuali            | ze this table: 💥            | select o                       | ne]                     | •                           |
|                                                                      | Term<br>Name                                                                 |                                        |                                                      | Binom<br>Rank                         | Binom<br>Raw<br>P-Value                       | Binom<br>FDR Q-Val         | Binom<br>Fold<br>Enrichment | Binom<br>Observed<br>Region Hits | Binom<br>Region Set<br>Coverage | Hyper<br>Rank | Hyper<br>FDR Q-Val | Hyper<br>Fold<br>Enrichment | Hyper<br>Observed<br>Gene Hits | Hyper<br>Total<br>Genes | Hyper<br>Gene Se<br>Coverag |
| oxidoreducta<br>donors, with<br>resulting in the<br>to two molection | ase activity, acti<br>oxidation of a p<br>the reduction of<br>cules of water | ing on pa<br>pair of do<br>molecula    | ired<br>nors<br>ir oxygen                            | 1                                     | 2.6326e-16                                    | 9.1693e-13                 | 78.0167                     | 10                               | 2.47%                           | 1             | 8.8353e-6          | 37.2489                     | 6                              | 9                       | 1.58%                       |
| iron ion bind                                                        | ling                                                                         |                                        |                                                      | 4                                     | 2.2764e-12                                    | 1.9822e-9                  | 5.2559                      | 28                               | 6.91%                           | 3             | 3.7623e-3          | 3.9732                      | 16                             | 225                     | 4.22%                       |
| stearoyl-CoA                                                         | A 9-desaturase a                                                             | activity                               |                                                      | 6                                     | 1.7961e-11                                    | 1.0426e-8                  | 69.6114                     | 7                                | 1.73%                           | 2             | 2.5647e-3          | 37.2489                     | 4                              | 6                       | 1.06%                       |
| oxidoreducta<br>donors, with<br>molecular ox                         | ase activity, acti<br>Incorporation c<br>cygen                               | ing on pa<br>or reducti                | ired<br>on of                                        | 17                                    | 6.7018e-8                                     | 1.3731e-5                  | 3.9978                      | 22                               | 5.43%                           | 4             | 2.1452e-2          | 3.7607                      | 14                             | 208                     | 3.69%                       |
| The test set of<br>GO Molecular<br>3,483 ontology                    | f 405 genomic re<br><i>Function</i> has 3,4<br>y terms (100%) v              | egions picł<br>483 terms<br>were teste | (ed 379 (2%) of<br>covering 15,73<br>d using an anno | all 21,176<br>5 (74%) o<br>ptation co | 5 genes.<br>f all 21,176 ge<br>unt range of [ | enes, and 181,<br>1, Inf]. | 165 term - gene             | associations.                    |                                 |               |                    |                             |                                |                         |                             |
| o GO Bio                                                             | logical Pro                                                                  | cess (1                                | term)                                                |                                       |                                               |                            |                             |                                  |                                 |               |                    |                             |                                | GI                      | lobal cont                  |
| Table controls:                                                      | Export                                                                       | \$                                     | Shown top ro                                         | ws in this                            | table: 20                                     | Set                        | Term annotatio              | n count: Min: 1                  | Max: Inf                        | Set           | Visuali            | ze this table: 🍀            | select o                       | ne]                     | ÷                           |
|                                                                      | Term<br>Name                                                                 |                                        |                                                      | Binom<br>Rank                         | Binom<br>Raw<br>P-Value                       | Binom<br>FDR Q-Val         | Binom<br>Fold<br>Enrichment | Binom<br>Observed<br>Region Hits | Binom<br>Region Set<br>Coverage | Hyper<br>Rank | Hyper<br>FDR Q-Val | Hyper<br>Fold<br>Enrichment | Hyper<br>Observed<br>Gene Hits | Hyper<br>Total<br>Genes | Hyper<br>Gene Se<br>Coverag |
| Wnt receptor                                                         | r signaling path                                                             | way                                    |                                                      | 2                                     | 1.4738e-14                                    | 7.4104e-11                 | 4.1678                      | 42                               | 10.37%                          | 3             | 4.7691e-2          | 3.7249                      | 15                             | 225                     | 3.96%                       |

Figure 34: GREAT result page.

#### Note!

**TODO**: Run **GREAT** for both MACS result-files and note the top 5 **GO Biological processes**. Are they different to the ones from **Enrichr**?

## 2.4 Visualisation

Let us now create a visualisation track of the promoters that overlap G1E CTCF peaks and G1E\_ER4 CTCF peaks. Use **Graph/Display Data** => **Build custom track** (see *Figure 33*). Also add the two MACS peak bed-files. Look at the track at UCSC (see *Figure 36* and *Figure 37*).

| 🚍 Galaxy                                                         | Analyze Data Workflow Shared Data - Visualization - Cloud - Help -               | User 🕶 🚺                                                                                         | Using 0%    |
|------------------------------------------------------------------|----------------------------------------------------------------------------------|--------------------------------------------------------------------------------------------------|-------------|
| Tools 🔹                                                          | Build custom track for UCSC genome browser (Galaxy Tool Version Option<br>1.0.0) | 15 History<br>search datasets                                                                    | 2 ¢ []<br>0 |
| <u>Get Data</u><br>Send Data<br>Lift-Over                        | Track<br>1: Track                                                                | ChIP<br>27 shown, 31 <u>deleted</u><br>324.0 MB                                                  | <b>S D</b>  |
| Text Manipulation<br>Convert Formats<br>Filter and Sort          | Dataset<br>56: Overlap promoter + G1E_ER4 CTCF                                   | <ul> <li>58: Compare two Datas<br/>ets on data 55 and dat<br/>a 57</li> </ul>                    | • / ×       |
| Join, Subtract and Group<br>NGS: OC and manipulation             | Gene promoter overlapping G1E_ER4 CTCF                                           | 57: Group on data 56                                                                             | • / ×       |
| NGS: Mapping<br>NGS: RNA-seq<br>NGS: SAMtools                    | description<br>User Supplied Track (from Galaxy)                                 | + G1E_ER4 CTCF                                                                                   | * / X       |
| NGS: BAM Tools<br>NGS: Picard                                    | Color<br>Green                                                                   | 53: Overlap promoter<br>+ G1E CTCF                                                               | • # ×       |
| NGS: VCF Manipulation<br>Extract Features<br>Fetch Sequences     | Visibility<br>Dense                                                              | 52: Gene promoters ch<br>r19                                                                     | • / ×       |
| Fetch Alignments<br>Get Genomic Scores                           | 2: Track                                                                         | 51: mm9_chr19_NCBlg<br>enes.bed                                                                  | • / ×       |
| Operate on Genomic Intervals<br>Statistics<br>Granh/Display Data | S3: Overlap promoter + G1E CTCF                                                  | <ul> <li>28: MACS GIE_ER4 CTC</li> <li>F + input (html)</li> <li>27: MACS GIE_ER4 CTC</li> </ul> | • / ×       |
| Build custom track for UCSC genome browser                       | Gene promoter overlapping G1E CTCF                                               | F + input (peaks)<br>26: MACS on data 22 a                                                       | • / ×       |
| Scatterplot of two numeric columns                               | description<br>User Supplied Track (from Galaxy)                                 | nd data 18 (html repor<br>t)                                                                     |             |
| <u>Plotting tool</u> for multiple series<br>and graph types      | Color<br>Black                                                                   | 25: MACS GIE CTCF + I     nput (peaks)     22: GIE input bowtie2                                 | * * ×       |
| GMAI Multiple Alignment Viewer<br>Boxplot of quality statistics  | Visibility Dense                                                                 | 20: G1E_ER4 input bow<br>tie2                                                                    | • # ×       |
| VCF to MAF Custom Track for<br>display at UCSC                   | 3: Track                                                                         | 19: G1E_ER4 CTCF bo<br>wtie2                                                                     | • / ×       |
| Phenotype Association<br>snpEff                                  | 25: MACS G1E CTCF + input (peaks)                                                | 18: G1E CTCF bowtie2                                                                             | * / ×       |
| DED TOOIS                                                        | name                                                                             | med                                                                                              |             |

Figure 35: Building a custom UCSC track.

| <b>=</b> Galaxy              |    | Analyze Data | Workflow    | Shared Data <del>-</del> | Visualization 👻  | Cloud -   | Help - User -      |                          | Using 0%      |
|------------------------------|----|--------------|-------------|--------------------------|------------------|-----------|--------------------|--------------------------|---------------|
| Tools                        | ±. | 1            | 2           |                          | 3                | 2         | 4                  | History                  | 2 <b>0</b> [] |
| search tools                 | Θ  | track name   | ="Gene prom | noter overlapping        | G1E_ER4 CTCF" de | scription | ="User Supplied Tr |                          | -             |
| Get Data                     |    | chr19        |             | 3197714                  | 320              | 07714     | 0                  | search datasets          | G             |
| Send Data                    |    | chr19        |             | 3197714                  | 320              | 07714     | 1                  | ChIP                     |               |
| Lift-Over                    |    | chr19        |             | 3197714                  | 320              | 07714     | 2                  | 28 shown, 33 deleted     |               |
| Text Manipulation            |    | chr19        |             | 3283010                  | 329              | 93010     | 3                  | 324.2 MB                 | 2 > >         |
| Convert Formats              |    | chr19        |             | 3283010                  | 329              | 93010     | 4                  | CO. Build sustain treak  | Include the   |
| Convert Pormats              |    | chr19        |             | 3283010                  | 329              | 93010     | 5                  | on data 27. data 25. a   | • / ×         |
| Filter and Sort              |    | chr19        |             | 3313300                  | 332              | 23300     | 6                  | nd others                |               |
| Join, Subtract and Group     |    | chr19        |             | 3575749                  | 35               | 85749     | 7                  | 1,641 lines, 5 comments  |               |
| NGS: QC and manipulation     |    | chr19        |             | 3575749                  | 358              | 85749     | 8                  | format: customtrack, da  | tabase:       |
| NGS: Mapping                 |    | chr19        |             | 3575749                  | 35               | 85749     | 9                  | mm9                      |               |
| NGS: RNA-seq                 |    | chr19        |             | 3575749                  | 358              | 85749     | 10                 | Constated a sustam trac  | -k            |
| NGS: SAMtools                |    | chr19        |             | 3615879                  | 36               | 25879     | 11                 | containing 4 subtracks.  |               |
| NGS: BAM Tools               |    | chr19        |             | 3615879                  | 362              | 25879     | 12                 |                          |               |
| NGS: Picard                  |    | chr19        |             | 3698332                  | 370              | 08332     | 13                 | B O C M                  | •             |
| NGS: VCF Manipulation        |    | chr19        |             | 3698410                  | 370              | 08410     | 14                 | display at UCSC main     |               |
| Extract Features             |    | chr19        |             | 3976570                  | 398              | 36570     | 15                 | 1                        | 2             |
| Fetch Sequences              |    | chr19        |             | 3976660                  | 398              | 86660     | 16                 | track name="Gene promote | er overlappir |
| Fetch Alignments             |    | chr19        |             | 3990579                  | 400              | 00579     | 17                 | chr19                    | 3197714       |
| Get Genomic Scores           |    | chr19        |             | 3990743                  | 400              | 00743     | 18                 | chr19                    | 3197714       |
| Operate on Genomic Intervals |    | chr19        |             | 3993384                  | 400              | 03384     | 19                 | chr19                    | 3197714       |
| Statistics                   |    | chr19        |             | 4012725                  | 402              | 22725     | 20                 | chr19                    | 3283010       |
| Graph/Display Data           |    | chr19        |             | 4037912                  | 404              | 47912     | 21                 | chr19                    | 3283010       |
| an apart a reprint Sealing   |    | chr19        |             | 4042221                  | 405              | \$2221    | 22                 |                          | 2             |

Figure 36: Visualising a Galaxy dataset/track.

| Â                                                                                               | Genomes                                                                                                    | Genome     | Browser                          | Tools                                                                                            | Mirrors                                                                                                | Dov                                                                                                    | vnloads                                                                                                    | My Data                                                  | View            |
|-------------------------------------------------------------------------------------------------|----------------------------------------------------------------------------------------------------|------------|----------------------------------|--------------------------------------------------------------------------------------------------|----------------------------------------------------------------------------------------------------|----------------------------------------------------------------------------------------------------|----------------------------------------------------------------------------------------------------|----------------------------------------------------------|-----------------|
| JCSC                                                                                            | Genom                                                                                                    | e Brow     | ser on                           | Mouse                                                                                            | July 2<br>3x 10x                                                                                       | 2007<br>base                                                                                                    | (NCB                                                                                                    | 137/mm                                                   | 9) Assen        |
| chr19:3                                                                                         | ,152,709-3,                                                                                                    | 252,718 10 | 00,010 bp.                       | enter position                                                                                   | n, gene symbol                                                                                         | l or search                                                                                                    | terms                                                                                                    |                                                          | go <u>hg38</u>  |
| c                                                                                               | nr19 (qA)                                                                                                    | 19qA       |                                  | 19q8                                                                                             | 19qC1                                                                                                  | 19962                                                                                                    | 19qC3                                                                                                    | 19qD1 19qD2                                              | qD3             |
| ping GIE_ER<br>User<br>r lapping GI<br>for MACS_GI<br>MACS_GIE_ER<br>ENCFF<br>STS N<br>AH<br>AH | Scale           chr19:           * CTCF           * Track           ECTCF           *E_CTCF           *4.CTCF           *4.CTCF           *4.CTCF           *4.CTCF           *4.CTCF           *4.CTCF           *4.CTCF           *4.CTCF           *4.CTCF           *4.CTCF           *4.CTCF           *4.CTCF           *4.CTCF           ************************************ | 3,170,000  | 50 kb<br>3,180,000<br>ch<br>ucsc | 3, 198, 868)<br>User<br>MR<br>MRCS<br>IP-seq of MEL<br>select or click to zoom §<br>Genes (RefSe | 3,200,000 3<br>Supplied Tr<br>User Supp<br>CS peaks for<br>cell line -<br>on Genetic a<br>rd, GenBank, | 8,210,000<br>ack (fro<br>ack (fro<br>ack (fro<br>MACS_G1<br>MACS_G1E_<br>IACS_G1E_<br>I I<br>ENCSR70<br>and Radia<br>tRNAS & | ) 3,229,000<br>m Galaxy)<br>ck<br>m Galaxy)<br>E_CTCF<br>ER4_CTCF<br>SHGT(Target<br>sHGT(Target<br>ition Hybrid<br>Comparative | mm9<br>a  3,230,000 <br>- USF1)<br>  Maps<br>- Genomics) | 3,240,000  3,25 |

Figure 37: Custom UCSC track at the UCSC genome browser website.

# 2.5 Motif finding

Here we want to establish enriched sequence motifs in the peak regions to hypothesise on the acctual binding site of Ctcf. We are going to use MEME-ChIP (http://meme.ebi.edu.au/meme/tools/meme-chip) for this. However, MEME-ChIP expects fasta-sequence data as an input, not bed-files. So, we need to extract for our peak bed-files the actual sequence. Another restriction is, that MEME-ChIP expects regions of similar size, this is also not a given in the MACS results. The workflow for this analysis looks like this:

- 1. Find the center of each MACS peak region.
- 2. Get the flanking region +-250 bases (as the recommended region size for MEME-ChIP is 500bp).
- 3. Extract the fasta-sequence for the regions.
- 4. Download the fasta-file and upload to MEME-ChIP.
- 5. Run MEME-ChIP.

#### 2.5.1 Find the peak center

We have the start and stop position in our bed-files, thus we can calculate the center point with start + ((stop-start)/2). The tool we need is: Text Manipulation => Compute (see *Figure 38*). Make sure you round the results.

| 📮 Galaxy                                                                                                    | Analyze Data                                                                                                    | Workflow                                                                               | Shared Data <del>-</del>                                                  | Visualization <del>-</del>                                         | Cloud <del>+</del> | Help <del>+</del> | User |
|----------------------------------------------------------------------------------------------------|----------------------------------------------------------------------------------------------------|----------------------------------------------------------------------------------------|---------------------------------------------------------------------------|--------------------------------------------------------------------|--------------------|-------------------|------|
| Tools Search tools Get Data Send Data Lift-Over Text Manipulation Compute an expression on every row Add column to an existing dataset | Analyze Data<br>Computer<br>Add express<br>c2+((c3-c2)<br>as a new co<br>C2+(c3-c2)<br>as a new co<br>C2+(c3-c2)<br>Add express<br>C2+((c3-c2)<br>C2+(c3-c2)<br>C2+(c3-c2) | Workflow<br>an expressi<br>asion<br>)/2)<br>blumn to<br>25: M<br>sing? See TIP<br>alt? | Shared Data <del>+</del><br>on on every row (<br>IACS G1E CTCF +<br>below | Visualization <del>-</del><br>Galaxy Tool Version<br>input (peaks) | Cloud -            | Help →            | User |
| <u>Add column</u> to an existing<br>dataset<br><u>Concatenate datasets</u> tail-to-<br>head                                            | Round resu<br>YES<br>✓ Execute                                                                                                    | ılt?                                                                                   |                                                                           |                                                                    |                    |                   | •    |

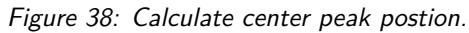

Now we cut out the first column (chromosome) and last column (center) with **Text Manipulation** => **Cut** (see *Figure 39*).

| 🗧 Galaxy                                                   | Analyze Data          | Workflow                        | Shared Data <del>-</del>                | Visualization <del>-</del>                 | Cloud <del>-</del> | Help <del>-</del> | User |
|------------------------------------------------------------|-----------------------|---------------------------------|-----------------------------------------|--------------------------------------------|--------------------|-------------------|------|
| Tools                                                      | Eut colun             | nns from a ta                   | ble (Galaxy Tool                        | Version 1.0.2)                             |                    | ▼ Optic           | ons  |
| Text Manipulation<br>Compute an expression on every<br>row | Cut column            | s                               |                                         |                                            |                    |                   |      |
| <u>Add column</u> to an existing dataset                   | Delimited b           | y                               |                                         |                                            |                    |                   |      |
| <u>Concatenate datasets</u> tail-to-<br>head               | Tab                   |                                 |                                         |                                            |                    |                   | •    |
| <u>Condense</u> consecutive<br>characters                  |                       | G4: C                           | ompute on data 6                        | 53                                         |                    |                   | •    |
| Convert delimiters to TAB                                  | ✓ Execute             |                                 |                                         |                                            |                    |                   |      |
| Merge Columns together                                     |                       | . This tool b                   | areaks column a                         | ssianments. To re                          | -establish         | column            |      |
| dataset                                                    | assignme              | nts run the to                  | ools and click on                       | the pencil icon in                         | the latest h       | nistory iter      | n.   |
| Cut columns from a table                                   | The outpu<br>are comm | ut of this too<br>as. they will | l is always in tabu<br>be replaced with | ılar format (e.g., il<br>tabs). For exampl | f your origi<br>e: | nal delimit       | ters |

Figure 39: Cut columns.

We add another column to the result that will reppresent the stop-postion with **Text Manipulation** => **Compute**. Make this c2 + 1 (see *Figure* ).

| ng Galaxy                                                                                                    | Analyze Data                                                                                            | Workflow                                                       | Shared Data <del>-</del>                    | Visualization <del>-</del> | Cloud <del>-</del> | Help <del>+</del> | User   |
|----------------------------------------------------------------------------------------------------|----------------------------------------------------------------------------------------------------|----------------------------------------------------------------|---------------------------------------------|----------------------------|--------------------|-------------------|--------|
| Tools       1         Text Manipulation       Compute an expression on every row         Add column to an existing dataset       Concatenate datasets tail-to-head         Condense consecutive characters       Convert delimiters to TAB         Merge Columns together       Merge Columns together | Compute<br>Add express<br>c2+1<br>as a new co<br>as a new co<br>Dataset mis<br>Round resu<br>YES<br>VES | e an expression<br>column to<br>63: C<br>sing? See TIP<br>alt? | on on every row (<br>ut on data 62<br>below | Galaxy Tool Versi          | on 1.1.0)          | ✓ Optio           | v<br>v |

Figure 40: Compute the stop-position.

Now, the resulting data is in *tabular* format (see *Figure 41*) and we need to change it first to *bed-format* (see *Figure 42*).

| Analyze Dat | a Workflow | Shared Data <del>-</del> | Visualization <del>-</del> | Cloud <del>-</del> | Help <del>-</del> | User 🔫 |                         | Using 0%     |   |
|-------------|------------|--------------------------|----------------------------|--------------------|-------------------|--------|-------------------------|--------------|---|
| 1           | 2          | 3                        |                            |                    |                   | 1      | History                 | C 🕈 [        | П |
| chr19       | 3204589    | 3204590                  |                            |                    |                   |        |                         |              |   |
| chr19       | 3292109    | 3292110                  |                            |                    |                   |        | search datasets         | 8            | り |
| chr19       | 3451386    | 3451387                  |                            |                    |                   |        | ChIP                    |              |   |
| chr19       | 3587937    | 3587938                  |                            |                    |                   |        | 30 shown, 34 deleted    |              |   |
| chr19       | 3623869    | 3623870                  |                            |                    |                   |        | 324.2 MB                | 🗹 📎 🗩        |   |
| chr19       | 3724641    | 3724642                  |                            |                    |                   |        | 64. Compute on data (   |              |   |
| chr19       | 3947228    | 3947229                  |                            |                    |                   |        | 3                       |              |   |
| chr19       | 3980647    | 3980648                  |                            |                    |                   |        | =<br>405 regions        |              |   |
| chr19       | 4013048    | 4013049                  |                            |                    |                   |        | format: tabular, databa | se: mm9      |   |
| chr19       | 4048084    | 4048085                  |                            |                    |                   |        |                         |              |   |
| chr19       | 4099198    | 4099199                  |                            |                    |                   |        | Creating column 3 with  | n expression |   |
| chr19       | 4206891    | 4206892                  |                            |                    |                   |        | kept 100.00% of 405 li  | nes.         |   |
| chr19       | 4228453    | 4228454                  |                            |                    |                   |        |                         |              |   |
| chr19       | 4309935    | 4309936                  |                            |                    |                   |        | ₿ 0 2 ш                 | ۲            | • |
| chr19       | 4338322    | 4338323                  |                            |                    |                   |        | 1 2 3                   |              |   |
| chr19       | 4442144    | 4442145                  |                            |                    |                   |        | chr19 3204589 3204590   |              |   |
| chr19       | 4455946    | 4455947                  |                            |                    |                   |        | chr19 3292109 3292110   |              |   |
| chr19       | 4755852    | 4755853                  |                            |                    |                   |        | chr19 3451386 3451387   |              |   |
| chr19       | 4847634    | 4847635                  |                            |                    |                   |        | chr19 3587937 3587938   |              |   |
| chr19       | 4908202    | 4908203                  |                            |                    |                   |        | chr19 3623869 3623870   |              |   |
| chr19       | 4961967    | 4961968                  |                            |                    |                   |        | chr19 3724641 3724642   |              |   |
| 1 10        | 4000122    | 4000122                  |                            |                    |                   |        |                         |              |   |

Figure 41: Center peaks.

| Analyze Data Workfl    | ow Shared Data <del>-</del> | Visualization <del>-</del> | Cloud <del>-</del> | Help <del>-</del> | User <del>-</del> |                                                           | Using 0%           |
|------------------------|-----------------------------|----------------------------|--------------------|-------------------|-------------------|-----------------------------------------------------------|--------------------|
| Attributes Conve       | rt Format Datatype          | Permissions                |                    |                   |                   | History                                                   | 2 <b>¢</b> []      |
| Change data type       |                             |                            |                    |                   |                   | search datasets                                           | 8                  |
| New Type:              |                             | -                          |                    |                   |                   | ChIP                                                      |                    |
| bed                    |                             |                            |                    |                   |                   | 324.2 MB                                                  |                    |
| this if Galaxy has inc | correctly guessed the       | type of your datas         | et.                | contents.         | Use               | 64: Compute on data 6                                     |                    |
| Save                   |                             |                            |                    |                   |                   | <u>3</u><br>405 regions                                   |                    |
|                        |                             |                            |                    |                   |                   | format: <b>tabular</b> , databas                          | e: <b>mm9</b>      |
|                        |                             |                            |                    |                   |                   | Creating column 3 with<br>c2+1<br>kept 100.00% of 405 lir | expression<br>nes. |
|                        |                             |                            |                    |                   |                   | 882                                                       | ۲                  |
|                        |                             |                            |                    |                   |                   | 1 2 3<br>cbr19 3204589 3204590                            |                    |
|                        |                             |                            |                    |                   |                   | chr19 3292109 3292110                                     |                    |
|                        |                             |                            |                    |                   |                   | chr19 3451386 3451387                                     |                    |
|                        |                             |                            |                    |                   |                   | chr19 3587937 3587938                                     |                    |
|                        |                             |                            |                    |                   |                   | chr19 3623869 3623870<br>chr19 3724641 3724642            |                    |

Figure 42: Change the data-format to bed.

## 2.5.2 Get flanking regions

Use **Operate on Genomic Intervals** => **Get flanks**. Extend **both** sides of the start position by **500** bases (see *Figure 43*).

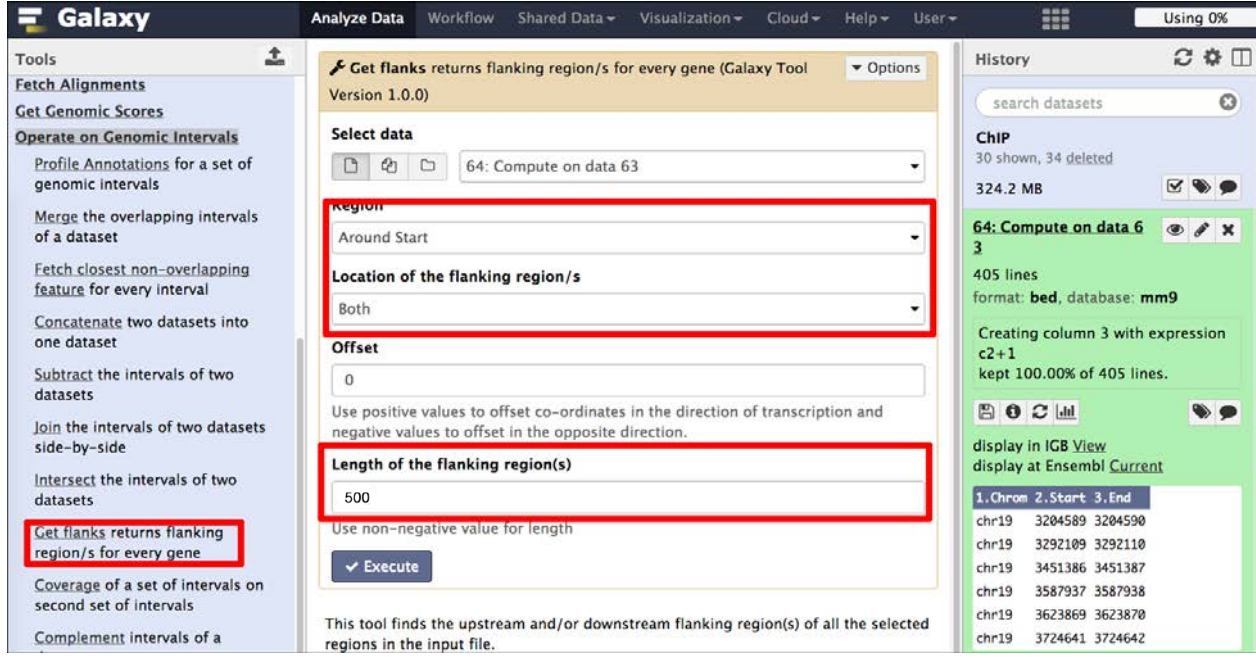

Figure 43: Get flanking regions.

## 2.5.3 Extract fasta-sequence

Use Fetch Sequences => Extract Genomic DNA to extract for the regions the genomic DNA (see Figure 44).

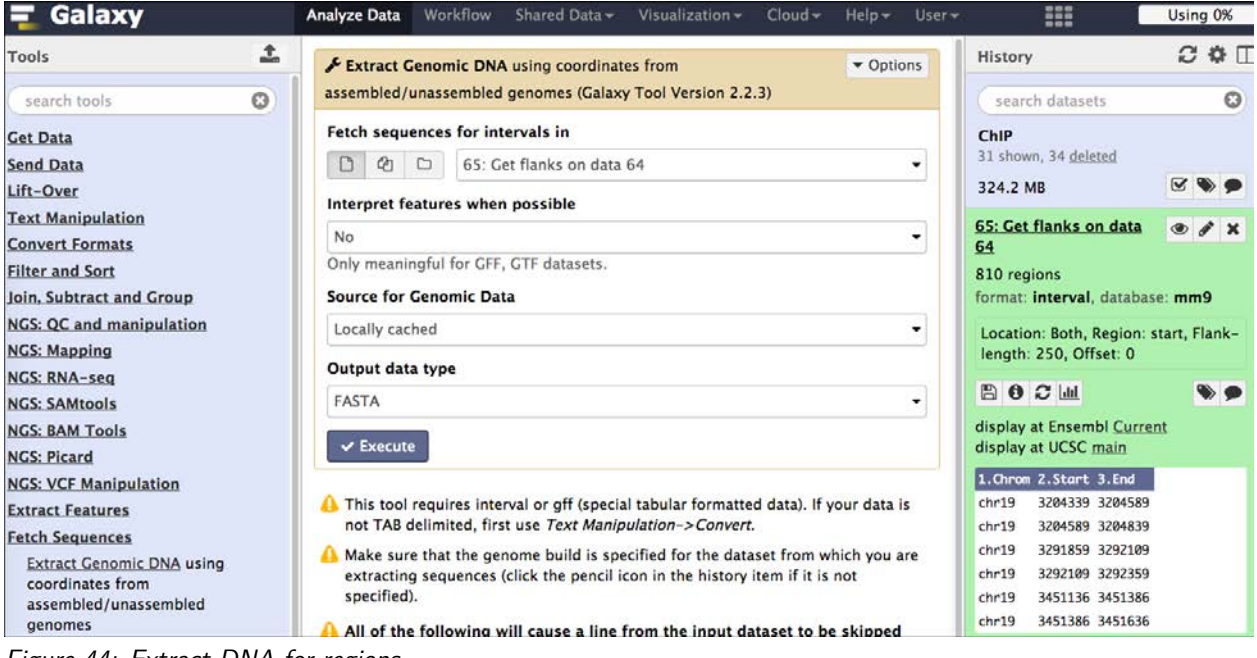

#### Figure 44: Extract DNA for regions.

| 🗧 Galaxy                     | Analyze Data Workflow Shared Data + Visualization + Cloud + Help + User +                                 |                                                                              | Using 0%      |
|------------------------------|----------------------------------------------------------------------------------------------------|------------------------------------------------------------------------------|---------------|
| Tools                        | >mm9_chr19_3204089_3204589_+ 3204589                                                                      | History                                                                      | 2 � □         |
| Filter and Sort              | TTTAANTACCAGGGGAGTGAAAAATCTCACTATTCCACATCTGTTATATA                                                        | 0                                                                            |               |
| Join, Subtract and Group     | AAACTGTACAAGAAGGGCTTAGCACAAAGCCTTGGGTACCACAGTTGCTT<br>AACACCTGTTCTTGTTTTTCTCTGCTGATACCACAACACCCCTATTCCCAG | search datasets                                                              | 0             |
| NGS: QC and manipulation     | TAAAGATCTCTAGAACCAGGTTCTCTACCAGACTAGGTTTATCATACCTT                                                        | ChIP                                                                         |               |
| NGS: Mapping                 | ACACGATAAAGGCACAGCAGTCTGAGTTCAAACGAAGGACAGAATTCACA                                                        | 32 shown, 40 deleted                                                         |               |
| NCS: BNA see                 | TGGCCAGGTAAACACAGGGTGTAAAAATAAAAAGGGAACTCTGGTAAAGG                                                        | 224 7 40                                                                     |               |
| NGS. KNA-Sey                 | AGAGTATAAGATTTAGACACCCTGAAACTGAGAAGGCATAGCCCAGGGAG                                                        | 324.7 MB                                                                     |               |
| NGS: SAMtools                | TCCTTALCATTCCCCACCCCCCCCCCCCCCCCCCCCCCC                                                                   | 72: Extract Conomic D                                                        | 0.04          |
| NGS: BAM Tools               | TTGCTACTAGACAAGTTTGCTTGGGGGAAGGGAACGTTTGCTCAGATTTGA                                                       | NA on data 71                                                                |               |
| NGS: Picard                  | >mm9 chr19 3204589 3205089 + 3205089                                                                      | In on wata / A                                                               |               |
| NCC NCC Manipulation         | GGTTGCACAGGGTCTTACAAACTTGAACTTGAATTCTACAGTCTTGTAGT                                                        | 810 sequences                                                                |               |
| NGS. VCP Manipulation        | CTGTAGTGACTGGCTGAAGCAAAGGGCTCAAAGGCGCCACCTTCTGGAAG                                                        | format: fasta, database: mm9                                                 |               |
| Extract Features             | GATGCTCCCCTGCATCCCTACATCTTCTCTATCCTCTGAATGCCTAGTTT                                                        | B 0 3                                                                        |               |
| Fetch Sequences              | TCTTATCTTGTGTCTGATAAGAAAACTAGTTCCCTTTTCTTGTTCAGCTG                                                        |                                                                              |               |
| Extract Genomic DNA using    | CCTCATTCCTCAACCCTTCAGAACCACATTATTCCTGCTGATTTCTTTAA                                                        | >mm9_chr19_3204089_3204589_+ 3204589<br>TTTAAATACCAGGGGAGTGAAAAATCTCACTATTCC |               |
| coordinates from             | gattcccccgagdtctcccatagatagttcaaaataatcttcccacatggggctcttc                                                |                                                                              |               |
| assembled/unassembled        | catacatcctcacagtccctcttgctgtgtTCAGGTCAGCAGAGCTAGAT                                                        | AAACTGTACAAGAAGGGCTTAGG                                                      | ACAAAGCCTTGGC |
| genomes                      | AGTGGGTGTCTCTGGGGGTCACCATCTGTCCACCATATCTCTGTTCTGGGG                                                       | AACACCTGTTCTTGTTTTCTCT                                                       | GETGATACCACA  |
|                              | TAATTCCAGCACTGTCTCTGCCATCCATTCATAGCCATGAAGAAAGA                                                           | TAAACATCTCTACAACCACCTT                                                       | TCTACCACACTAC |
| Fetch Alignments             | >mm9_chr19_3291609_3292109_+ 3292109                                                                      |                                                                              | TCTACCAGACTAC |
| Get Genomic Scores           | CTTCCTTTAGCCTCCATGGTTCTATGACAGGGGTCACAGTACAGGGTCAG                                                        | ALALGATAAAGGLALAGLAGTLI                                                      | GAGTICAAALGAA |
| Operate on Genomic Intervals | TGCTCCAGCAGCCCCCCAGGGGGTGGGGGGGGGGGGGGG                                                                   |                                                                              |               |
| Statistics                   | GAGGGTGAGGCAGGAGTTCTGATCCTAGGAACGGTTTGGGGCCTCAAGGGC                                                       | 71: Get flanks on data                                                       | • / ×         |
| Statistics                   | ACACAGGCTCTAAGGATCAAGCCAGAAGCATCGAATCAGAGGAGGAGGAGGAGGAG                                                  | <u>70</u>                                                                    |               |
| Graph/Display Data           | ACACAGO I CIARGONI CARGO CAGANGONI CAGAGONG CAC                                                           |                                                                              |               |

Figure 45: Region in fasta-format.

## 2.5.4 Run MEME-ChIP

Go to MEME-ChIP (http://meme.ebi.edu.au/meme/tools/meme-chip) and copy the fasta-sequences into the field and run the application (see *Figure 45*). This may result in enriched sequence motifs that were found in the uploaded sequences (see *Figure 46*).

| MEME Suite 4.10.1          | MEME-ChIP performs comprehensive motif<br>analysis (including motif discovery) on LARGE<br>(50MB maximum) sets of nucleotide<br>batasets<br>Version 4.10.1 |  |  |  |  |  |  |
|----------------------------|----------------------------------------------------------------------------------------------------|--|--|--|--|--|--|
| Motif Discovery            |                                                                                                    |  |  |  |  |  |  |
| Motif Enrichment           | Data Submission Form                                                                                                    |  |  |  |  |  |  |
| Motif Scanning             | Perform motif discovery, motif enrichment analysis and clustering on large nucleotide datasets.                                                            |  |  |  |  |  |  |
| Motif Comparison           | Input the sequences                                                                                                    |  |  |  |  |  |  |
| Manual                     | Enter the (equal-length) nucleotide sequences to be analyzed.                                                                                              |  |  |  |  |  |  |
| ► Guides & Tutorials       |                                                                                                    |  |  |  |  |  |  |
| Sample Outputs             |                                                                                                    |  |  |  |  |  |  |
| ► File Format<br>Reference |                                                                                                    |  |  |  |  |  |  |
| ▶Databases                 |                                                                                                    |  |  |  |  |  |  |
| Download & Install         | Input the motifs                                                                                                    |  |  |  |  |  |  |
| ► Help                     | Select, upload or enter a set of known motifs.                                                                                                    |  |  |  |  |  |  |
| Alternate Servers          | Vertebrates (In vivo and in silico)                                                                                                    |  |  |  |  |  |  |
| Authors & Citing           | Input job details                                                                                                    |  |  |  |  |  |  |
| Recent John                | (Optional) Enter your email address. ?                                                                                                    |  |  |  |  |  |  |
| P Recent 0003              |                                                                                                    |  |  |  |  |  |  |
| ← Previous version         | (Optional) Enter a job description ?                                                                                                    |  |  |  |  |  |  |
| 4.10.0                     |                                                                                                    |  |  |  |  |  |  |
|                            |                                                                                                    |  |  |  |  |  |  |
|                            | ► Universal options                                                                                                    |  |  |  |  |  |  |
|                            | ► MEME options                                                                                                    |  |  |  |  |  |  |
|                            | ► DREME options                                                                                                    |  |  |  |  |  |  |
|                            | ► CentriMo options                                                                                                    |  |  |  |  |  |  |
|                            | Note: if the combined form inputs exceed 80MB the job will be rejected.                                                                                    |  |  |  |  |  |  |
|                            | Start Search Clear Input                                                                                                    |  |  |  |  |  |  |

Figure 45: MEME-ChIP interface.

| Name 🙎                                | Alt. Name 🙎                             | Preview 🕐                                                                                                    |                                                       | Matches 🕅 | List 🙎                                          |                   |
|---------------------------------------|-----------------------------------------|----------------------------------------------------------------------------------------------------|-------------------------------------------------------|-----------|-------------------------------------------------|-------------------|
| 1                                     | MEME                                    |                                                                                                    | <b>₳</b> ∓₽ <b>₳₽</b> ₽₽₽₽₽₽₽₽₽₽₽₽₽₽₽₽₽₽₽₽₽₽₽₽₽₽₽₽₽₽₽ | 1         | UP00082_2 (Zfp187_secondary)                    |                   |
| 2                                     | MEME                                    | CCARGAC TERRARGACT                                                                                              | <mark>င့င္ ၊</mark> ငိုင္ခင္                          | ٥         |                                                 |                   |
| 3                                     | MEME                                    | <sup>ŀ</sup> <mark>]</mark> ⊊Į <sub>₮♀</sub> ₽ <mark>₽</mark> Į <mark>₽Į</mark> ₽ <del>₽</del> ₽ <mark>₽</mark> | REFERENCE                                             | 2         | MA0080.3 (Spi1),<br>UP00031_2 (Zbtb3_secondary) |                   |
| Farget Da                             | TABASES                                 |                                                                                                    |                                                       |           |                                                 | Previous Next Top |
| Database                              | ?                                       | Number of Motifs ? Mo                                                                                           | otifs Matched 🔞                                       |           |                                                 |                   |
| jolma2013.<br>JASPAR_CO<br>uniprobe_m | meme<br>RE_2014_vertebrat<br>oouse.meme | 843<br>es.meme 205<br>386                                                                                       | 0<br>1<br>2                                           |           |                                                 |                   |
| MATCHES TO                            | O QUERY MOTH                            | F 1 (MEME)                                                                                                    |                                                       |           |                                                 | Previous Next Top |
| Summary                               | ?                                       | Alignment <table-cell></table-cell>                                                                             |                                                       |           |                                                 |                   |
| Name<br>Alt. Nam<br>Database          | e Zfp187_sec<br>e uniprobe_m            | ondary<br>ouse.meme<br>措 1-                                                                                     | 00                                                    |           | c                                               |                   |
| p-value<br>E-value                    | 0.00051472                              | 25                                                                                                    | - SEVV                                                | ŢŦÄlħ     | Y SE                                            |                   |
| q-value                               | 1                                       | <del>د</del> ن                                                                                                  | - 0 0 4 0 0                                           | 10<br>110 | 12<br>14<br>15<br>16                            |                   |
| Overlap                               | 16                                      | 2                                                                                                    |                                                       |           |                                                 |                   |
| Offset                                | -6                                      |                                                                                                    |                                                       | C         | <u> </u>                                        |                   |
| Orientatio                            | on Normal                               | ੵੵ <mark>ੑੑੵੑਲ਼ੑੑ</mark> ਸ਼ੵਫ਼ੵਫ਼ੵ                                                                              |                                                       |           |                                                 |                   |
| Cr                                    | eate custom LOGO                        | I                                                                                                    |                                                       |           |                                                 | [Query Top]       |

Figure 46: MEME-ChIP results.

Note!

TODO: Note the enriched motif for the G1E CTCF and G1E\_ER4 peak regions. Are there any differences?

# 2.6 References

Hawkins RD, Hon GC & Ren B. Next-generation genomics: an integrative approach. *Nature Reviews Genetics. 2010; 11, 476-486* 

Park PJ. ChIP-seq: advantages and challenges of a maturing technology. *Nature Reviews Genetics. 2009; 10, 669-680* 

# 2.7 Web links

Galaxy: https://usegalaxy.org

Enrichr: http://amp.pharm.mssm.edu/Enrichr/

GREAT: http://bejerano.stanford.edu/great/public/html/

Gene Ontology: http://amigo.geneontology.org/

MEME-ChIP: http://meme.ebi.edu.au/meme/tools/meme-chip

This tutorial: http://sschmeier.github.io/bioinf-workshop/galaxy-chipseq/

Sebastian Schmeier